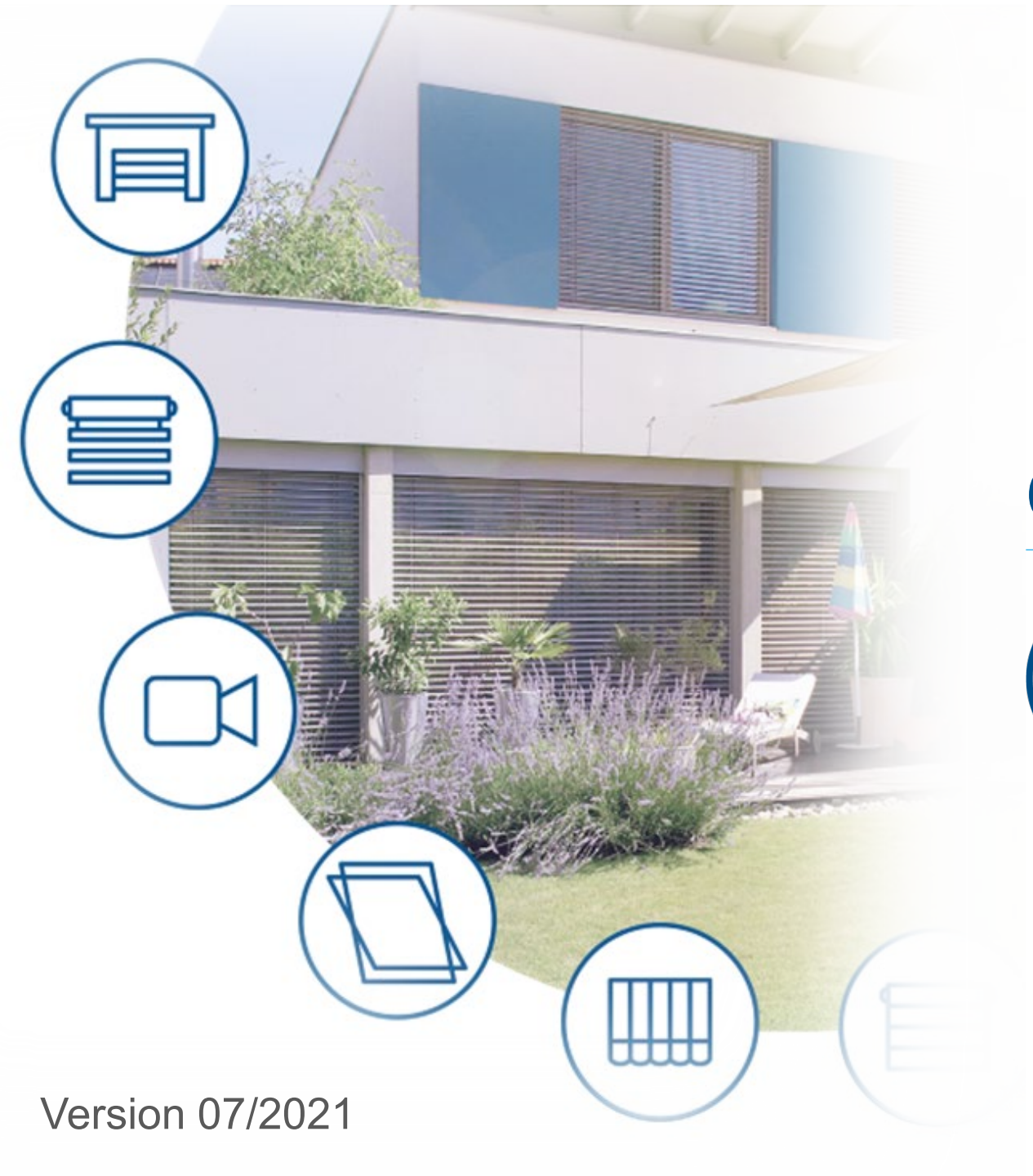

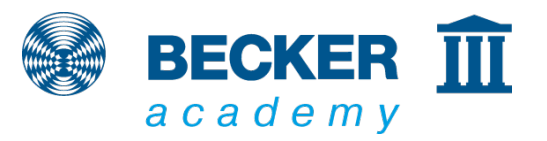

### **CC41**

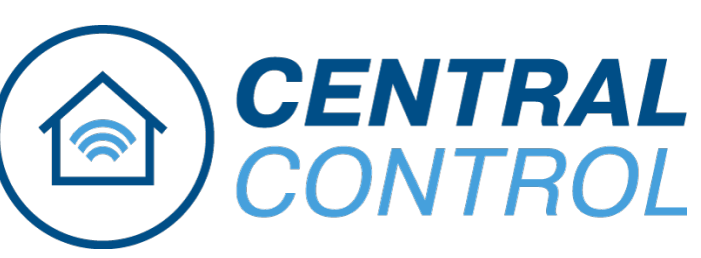

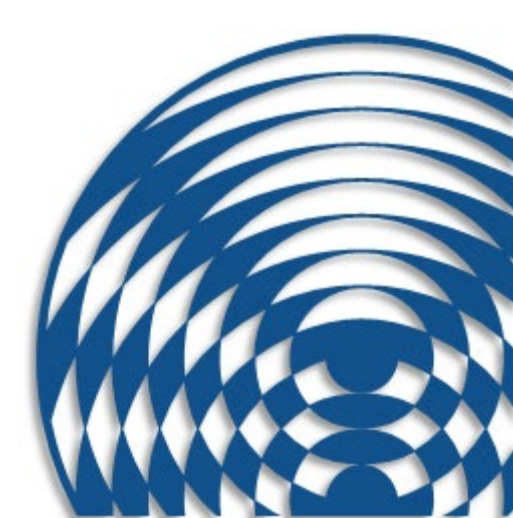

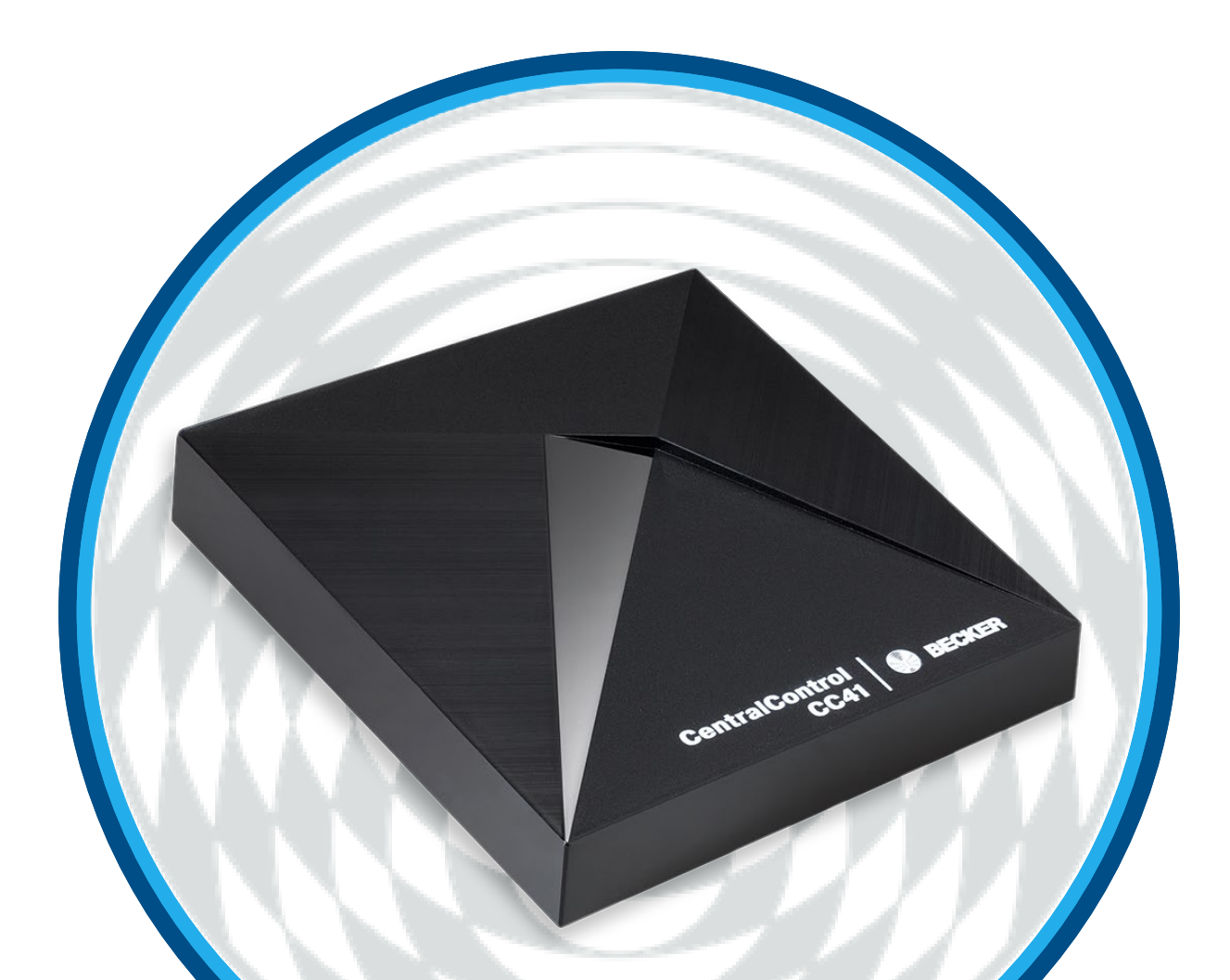

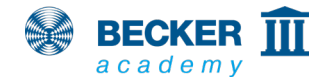

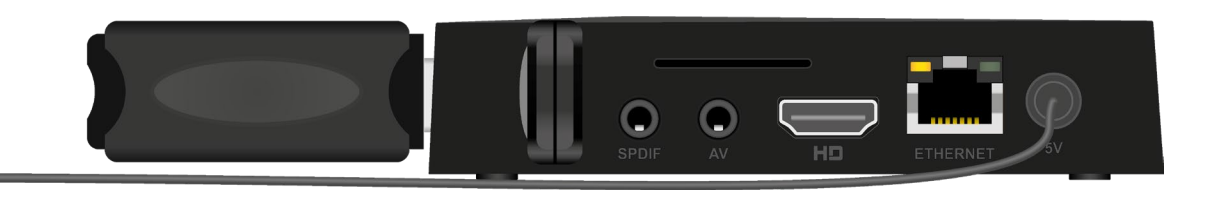

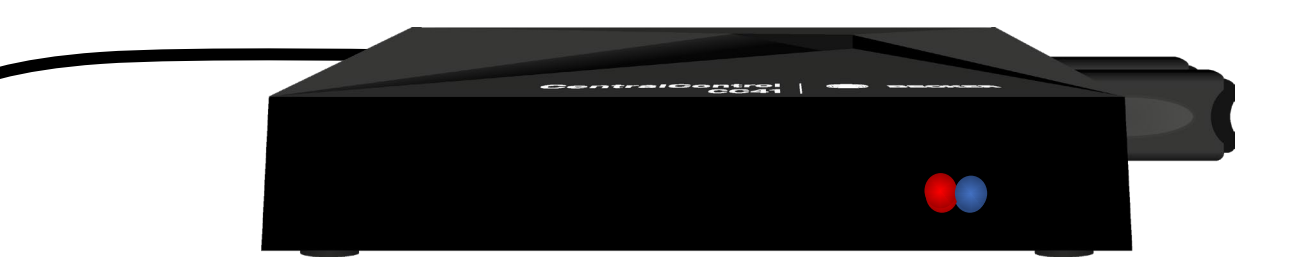

- Branchez le câble secteur et attendez pendant env. 5 s.
- La LED rouge sur le devant clignote plusieurs fois alternativement en rouge et en bleu (modification de la configuration du réseau).
- La LED bleue s'allume ensuite en continu et la LED rouge clignote régulièrement pour indiquer que le point d'accès est activé ; l'appareil se trouve maintenant en mode de configuration.

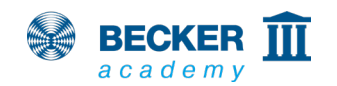

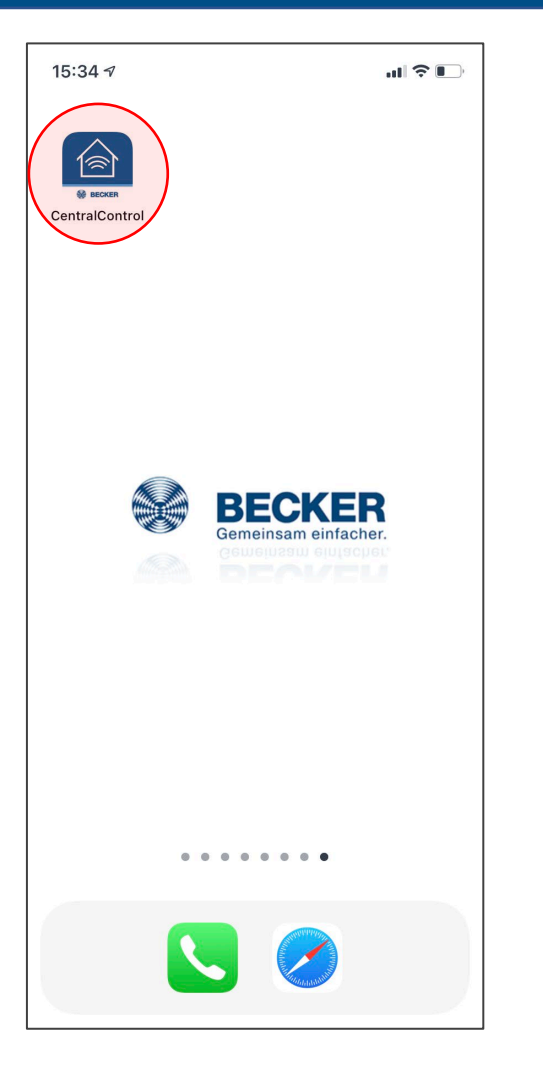

 Installez l'application Becker CentralControl (iOS/Android) en flashant le code QR suivant :

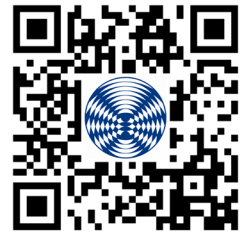

(également contenu dans la notice d'utilisation) ou saisissez « Becker CentralControl » dans le champ de recherche de l'AppStore ou du PlayStore.

• Démarrez l'application.

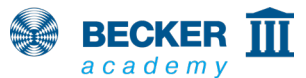

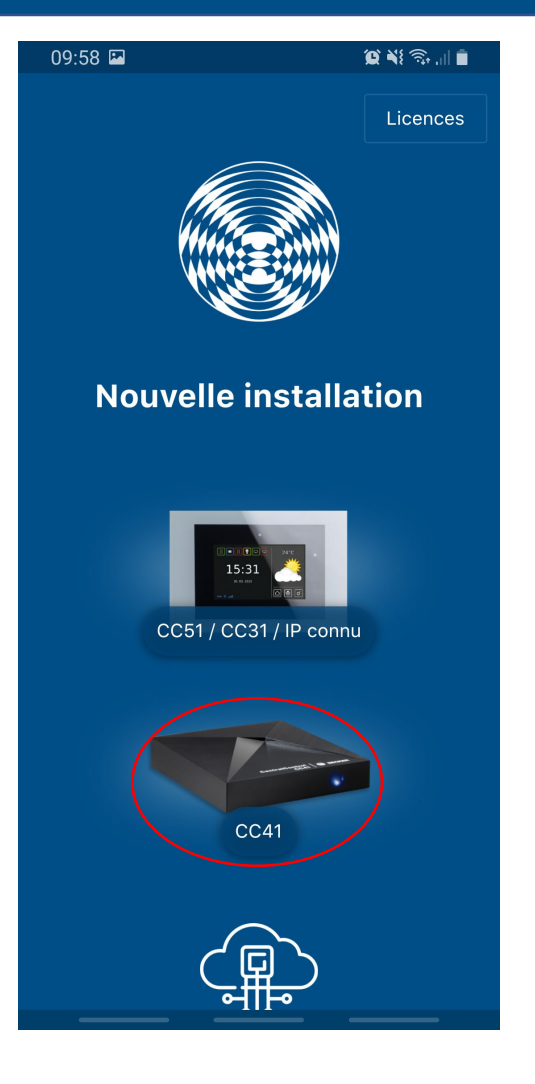

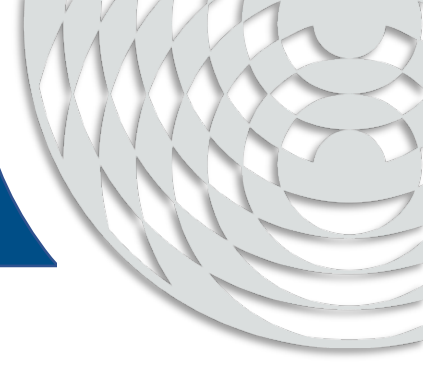

• Sélectionnez CentralControl CC41.

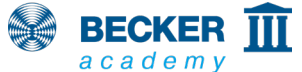

10:00 😰 🍀 🛼 📊 📋  $\leftarrow$ Si vous ne l'avez pas déjà fait, alimentez maintenant votre CentralControl. **Noter:** Pour ramener votre CC41 en mode configuration, veuillez appuyer et maintenir le bouton de réinitialisation sans fil dans le port AV (à l'aide d'un cure-dent ou d'un trombone) pendant environ 10 secondes en cours de fonctionnement jusqu'à ce que la LED de fonctionnement devienne rouge. Cela réinitialisera les paramètres réseau existants et l'appareil redémarrera. Attention. L'appareil n'est alors plus accessible sous l'adresse IP connue et la connexion réseau doit éventuellement être rétablie ! Continuer La centrale est dans votre réseau

- Une notification vous informera que l'appareil CC41 doit se trouver en mode de configuration.
- Si votre CentralControl est déjà intégrée à votre réseau, par exemple via le branchement avec un câble, elle apparaîtra sous « Centrales dans votre réseau ».
- Appuyez sur Continuer

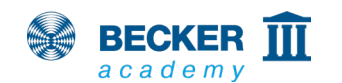

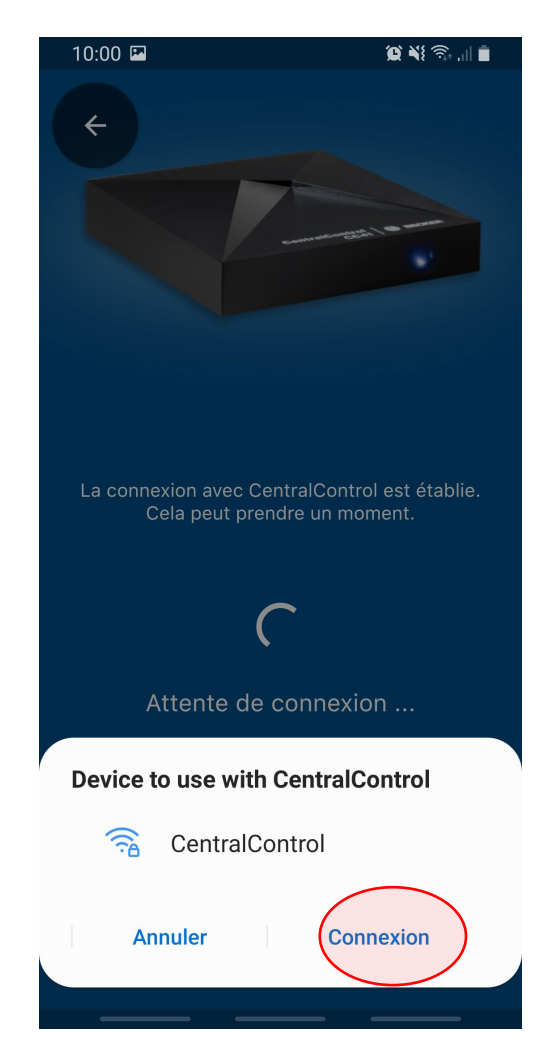

BECKER a c a d e m y

- Autorisez votre téléphone portable à se connecter avec le point d'accès de la centrale CC41 et appuyez sur « Connexion »
- Si l'appareil vous demande d'accéder à votre position, veuillez l'autoriser ; l'application en aura besoin pour trouver plus tard votre CentralControl dans votre réseau.

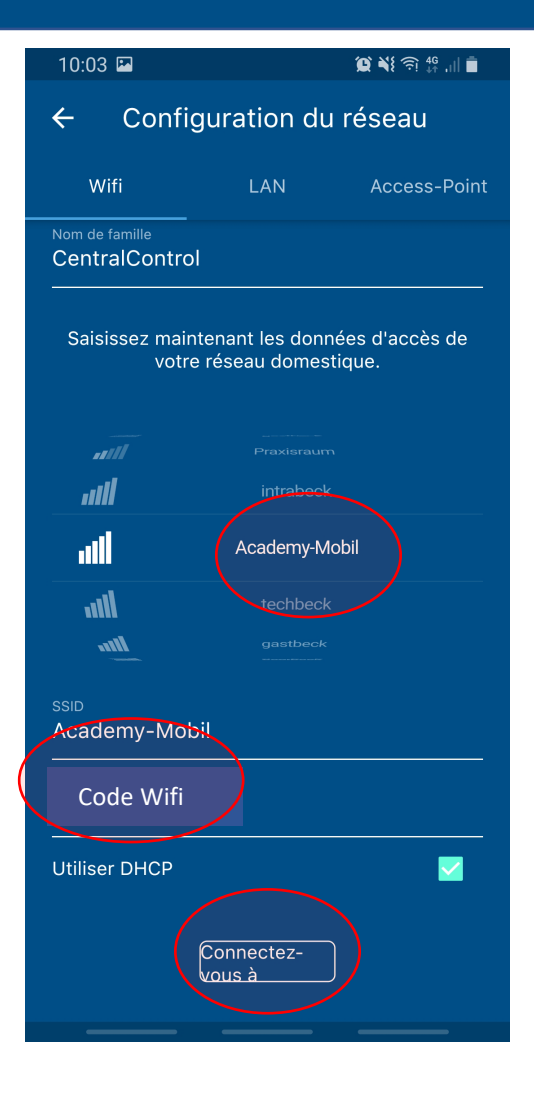

- Sélectionnez votre connexion WiFi dans la liste des réseaux trouvés.
- Saisissez la clé réseau.
- Appuyez sur « Connectez-vous »
- Attention ! N'utilisez pas de réseaux étrangers pour le fonctionnement de votre CentralControl. Ceux-ci interdisent généralement la communication entre votre smartphone et d'autres membres du réseau comme la CentralControl.

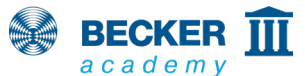

| 10:03 🖾                                                  | (£) ا⊫ (£) (10 (£)                                                                                 |
|----------------------------------------------------------|----------------------------------------------------------------------------------------------------|
| ¢                                                        | ■ 1 • • • • • • • • • • • • • • • • • •                                                            |
| Votre CentralContr<br>Noter: Veuillez vou<br>connecté au | rol est recherchée sur le réseau.<br>s assurer que votre téléphone est<br>u réseau Academy-Mobil . |
|                                                          | •                                                                                                  |
| Attente                                                  | e de connexion                                                                                     |
|                                                          |                                                                                                    |

- La CC41 se connecte maintenant avec votre réseau domestique.
- La LED de la CC41 s'allume en bleu pour indiquer la réussite de la connexion.
- Assurez-vous que votre smartphone et la CentralControl se trouvent dans le même réseau.

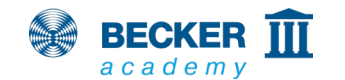

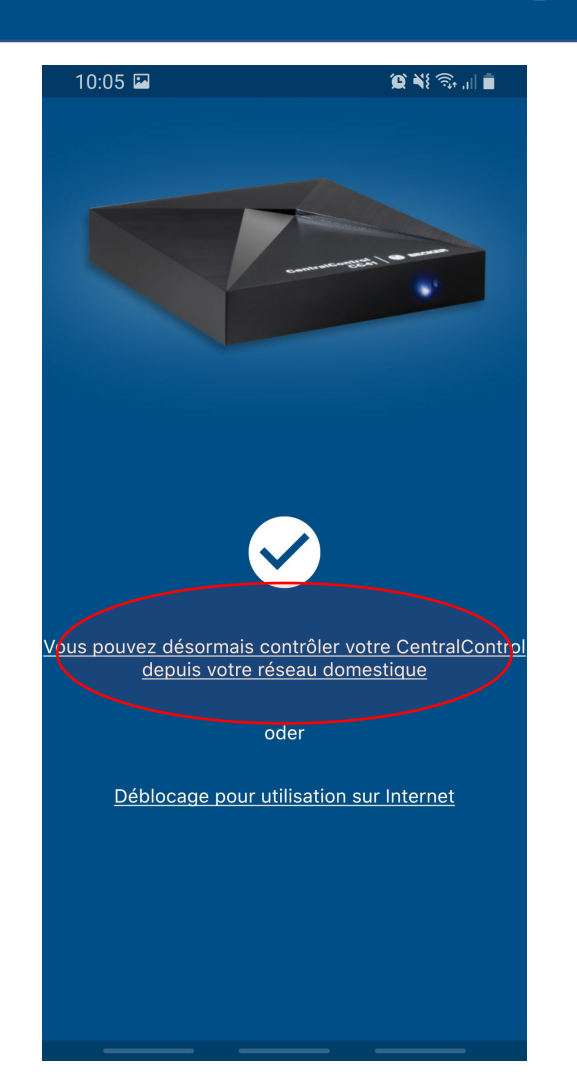

- Une fois la connexion réussie, votre CentralControl sera automatiquement détectée.
- Appuyez ensuite sur l'option de menu en haut ou configurez directement l'accès à distance via le serveur passerelle Becker.
- Terminé ! Vous pouvez maintenant commander votre CentralControl via votre smartphone.

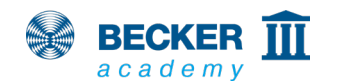

#### Réinitialisation / Activation du point d'accès

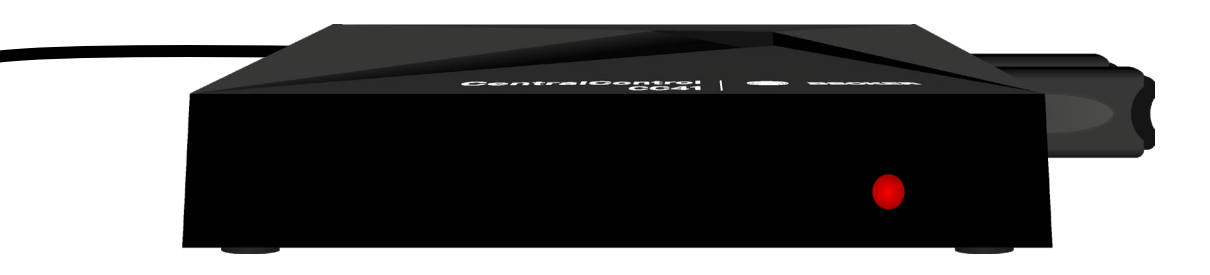

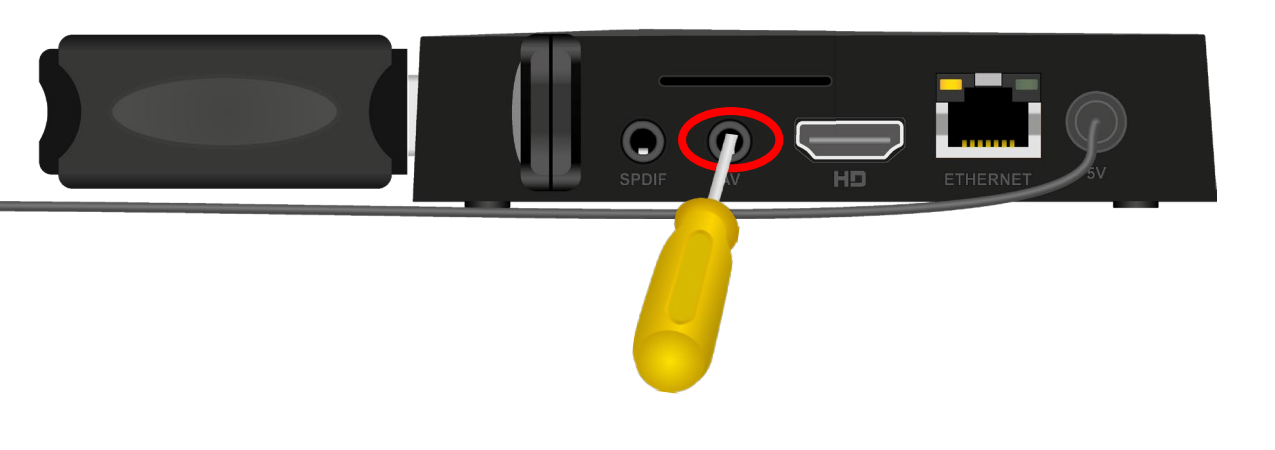

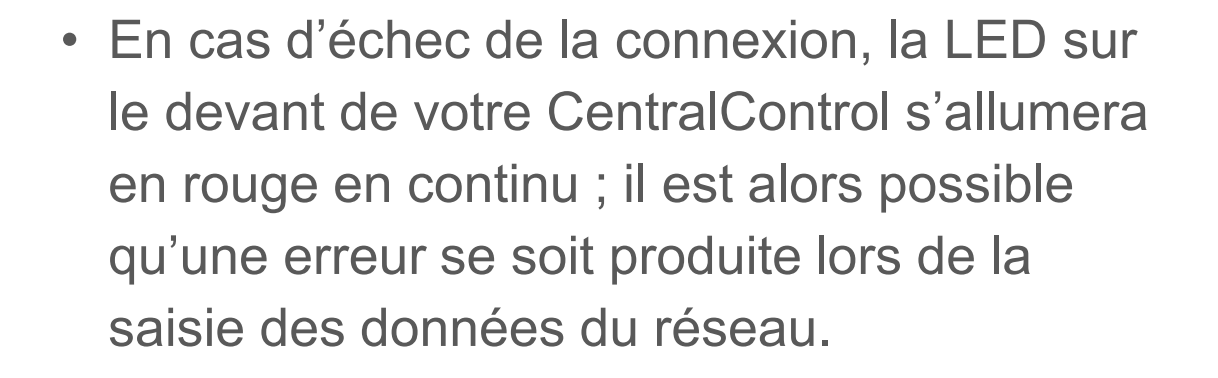

- Repassez alors la CentralControl en mode de programmation.
- Pour cela, appuyez sur la touche RESET (au milieu au fond de la prise AV), jusqu'à ce que la LED clignote en rouge et en bleu pour confirmer l'opération.

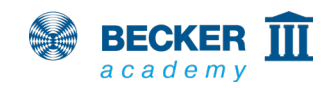

### Pièces, récepteurs et horloges

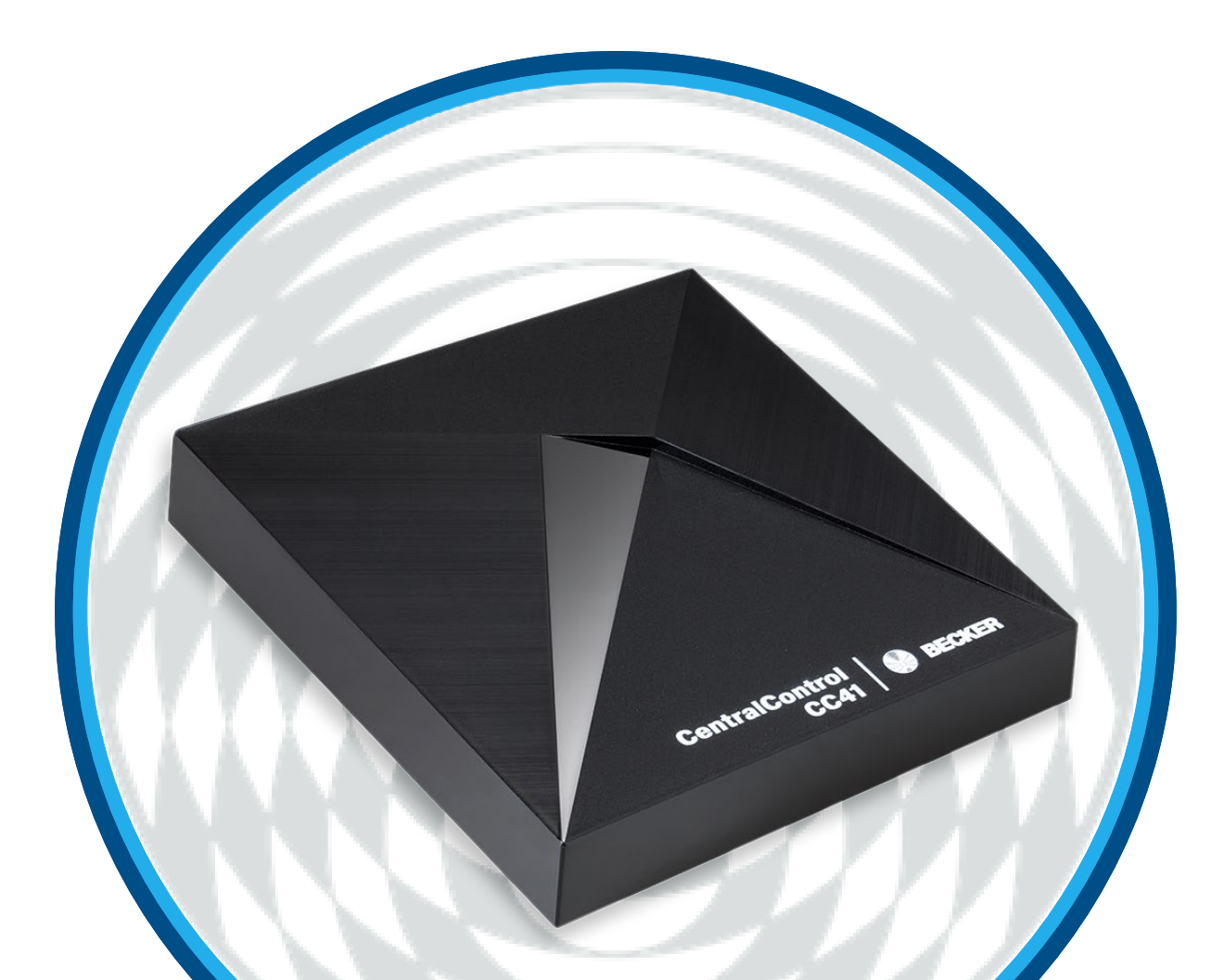

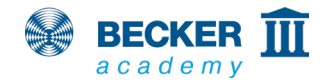

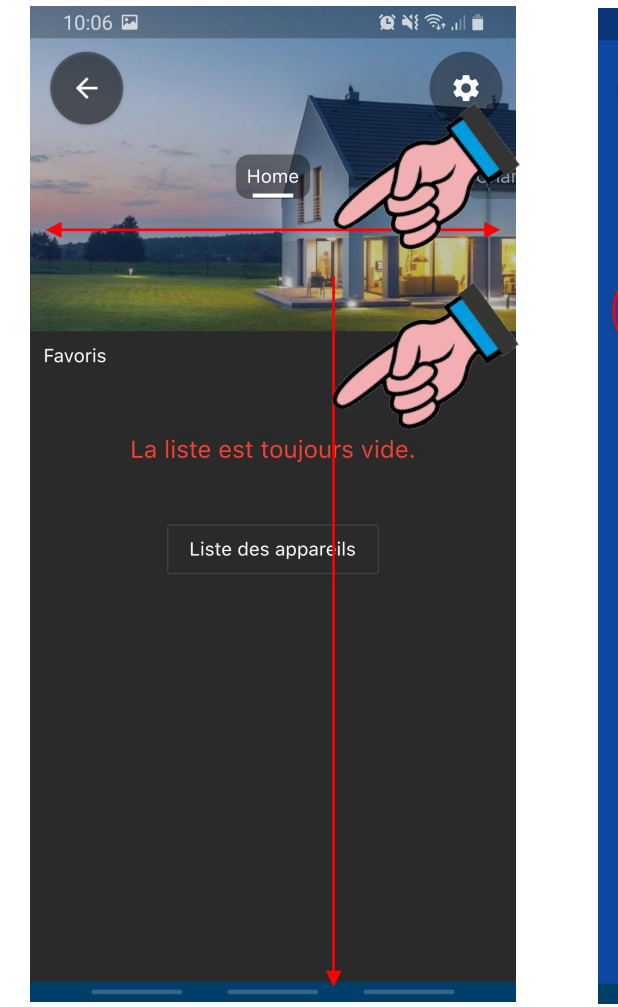

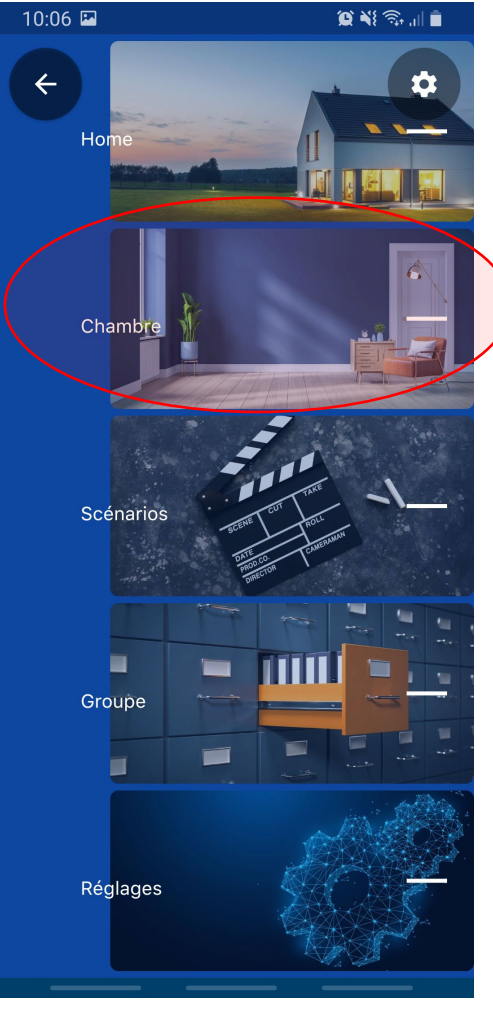

- Balayez l'écran vers la gauche et la droite pour naviguer dans les options de menu de l'application.
- Vous pouvez également balayer l'option de menu actuelle vers le bas pour afficher la navigation rapide.
- Sélectionnez ici le point « chambre »

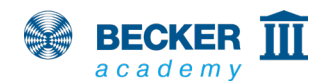

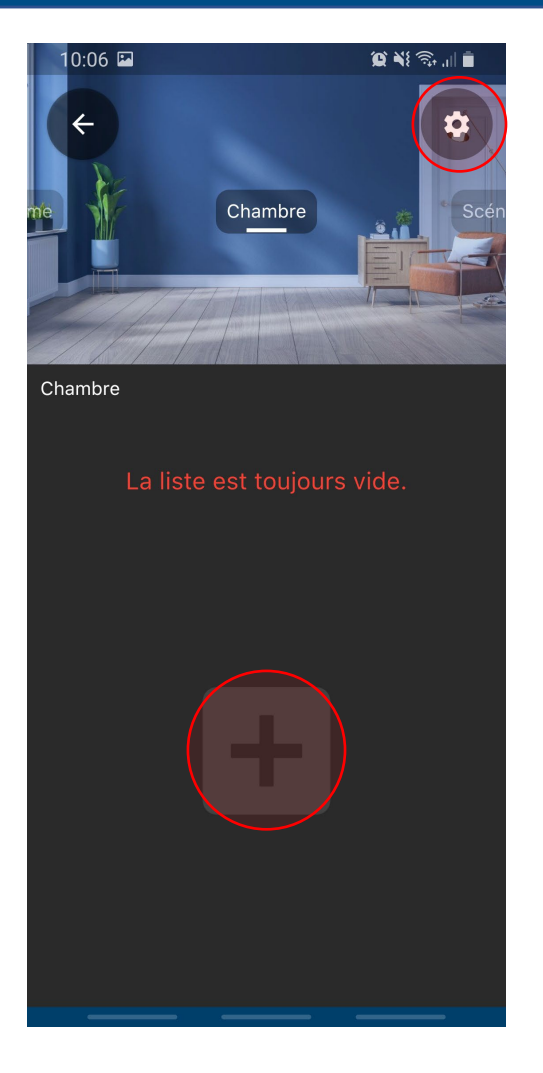

- Appuyez sur le symbole « + » pour créer une nouvelle pièce.
- Appuyer sur le symbole d'engrenage dans le coin en haut à droite vous permettra, ultérieurement, de supprimer des pièces ou d'en créer des nouvelles.

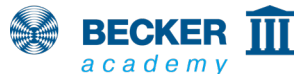

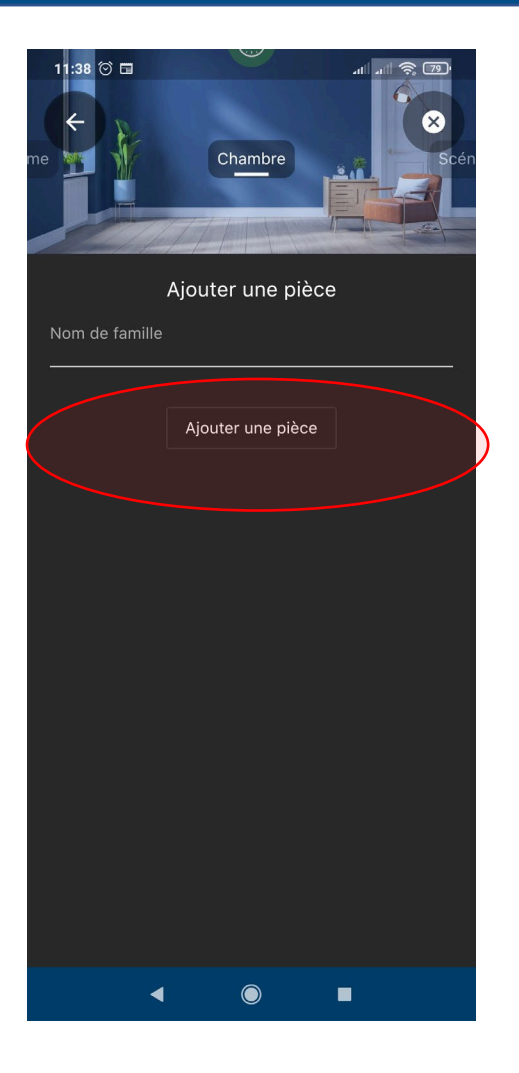

 Saisissez le nom de la nouvelle pièce et appuyez sur « Ajouter une Chambre »

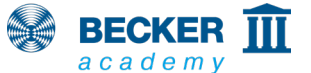

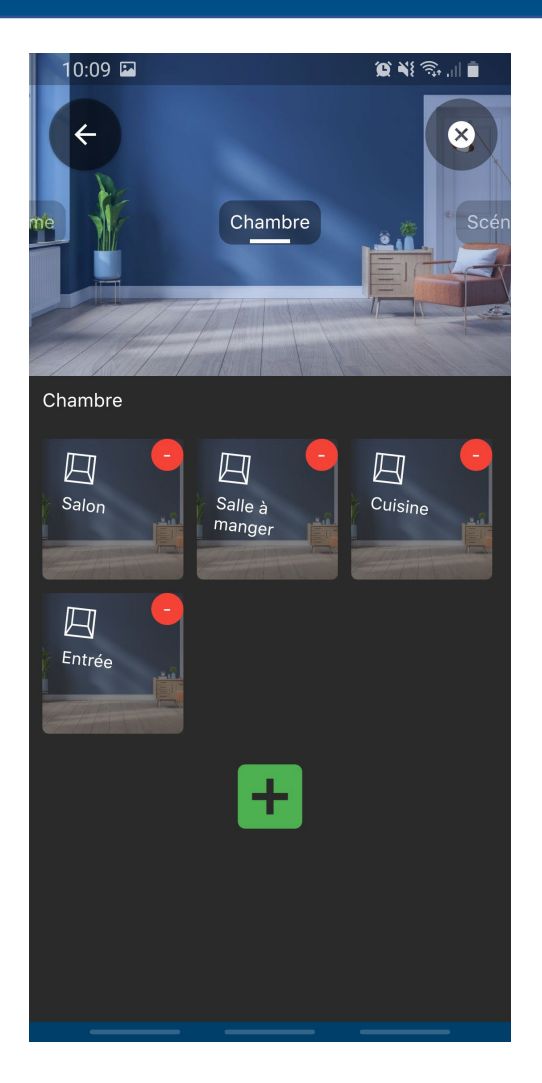

- Vous pouvez ainsi créer toutes les pièces pour votre maison.
- Vous pouvez déplacer les icones pour modifier l'ordre de vos pièces.
- Appuyez pour ouvrir la pièce dans laquelle vous souhaitez placer vos récepteurs (moteurs tubulaires, récepteurs radio externes, etc.).

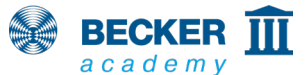

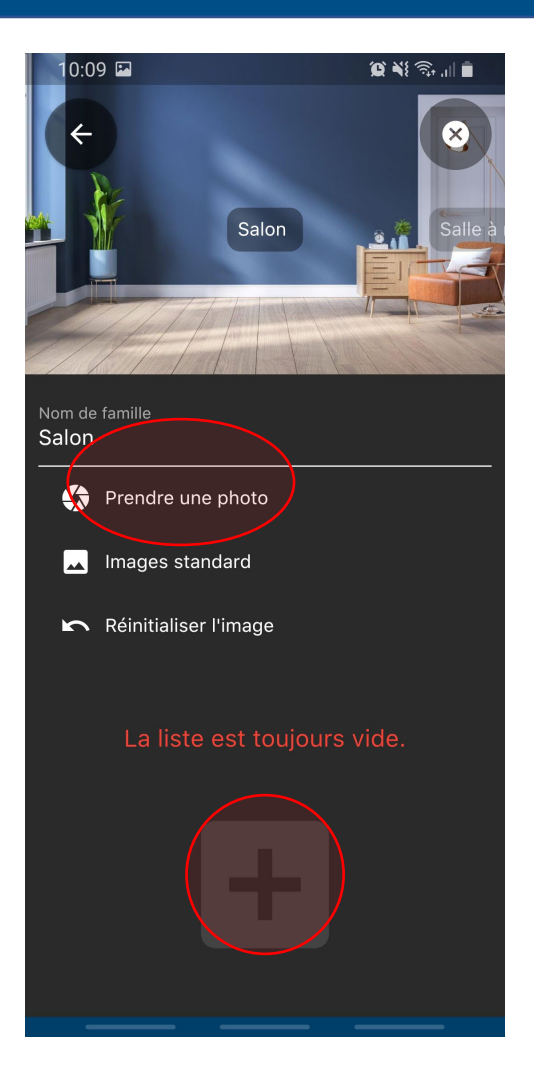

BECKER III

- Pour mieux la reconnaître, vous pouvez en option affecter une image à la pièce (votre propre photo ou une photo par défaut).
- Pour programmer un récepteur, appuyez sur « + ».

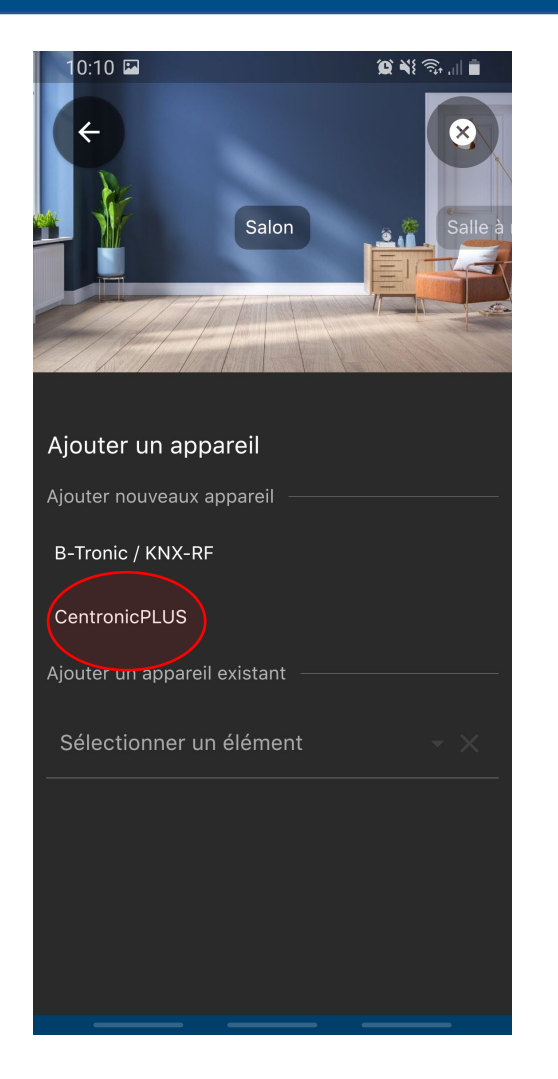

BECKER a c a d e m y

 Sélectionnez le système radio correspondant et suivez les instructions dans l'application et dans la notice d'utilisation de l'appareil à programmer.

#### Pour mettre le récepteur en mode de

programmation, veuillez tenir compte de ce qui suit :

Centronic : via l'émetteur maître.

**B-Tronic :** via un émetteur programmé ou en connectant l'alimentation électrique.

**CentronicPLUS** : en connectant l'alimentation électrique de l'un des appareils se trouvant dans l'installation.

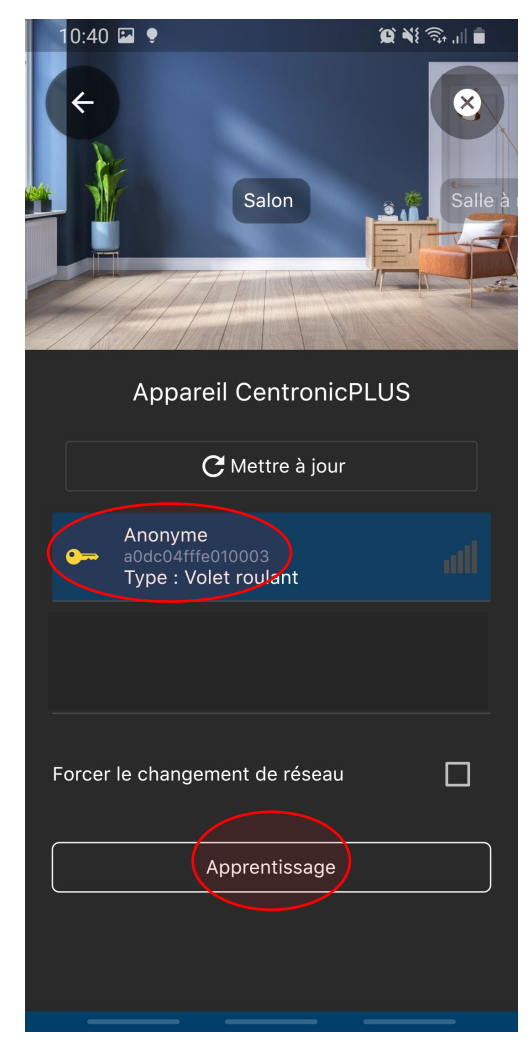

BECKER III

- Dans notre exemple, nous utilisons le système radio CentronicPLUS. Tous les appareils passés en mode de programmation précédemment y sont automatiquement listés après un court instant.
- Sélectionnez le récepteur souhaité (le récepteur CentronicPLUS sélectionné claque ou envoie un signal pour identification).
- Une fois le récepteur sélectionné, appuyez sur « Einlernen » (« Programmer »).

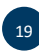

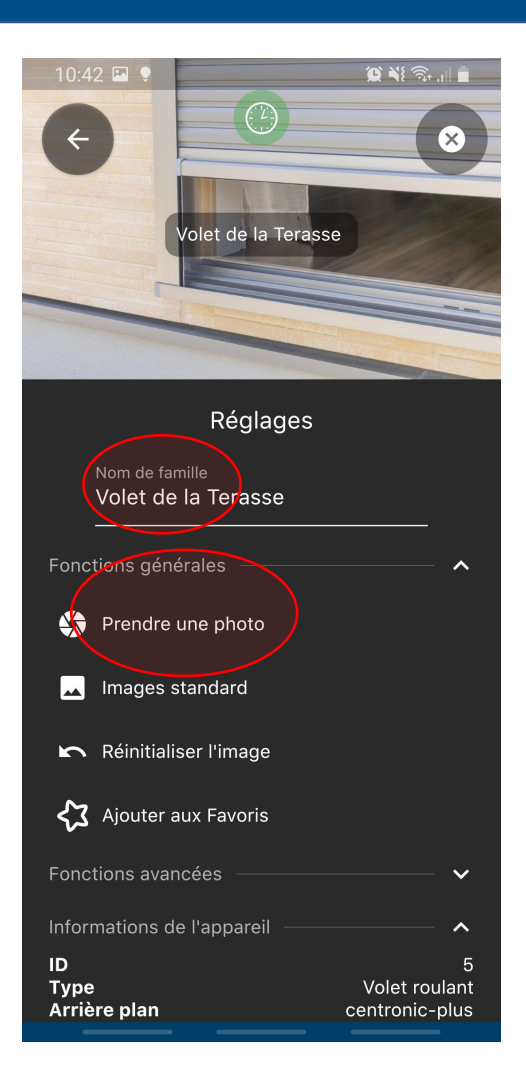

- Nommez le récepteur comme vous le souhaitez.
- Pour mieux le reconnaître, vous pouvez en option affecter une image au récepteur (votre propre photo ou une photo par défaut).

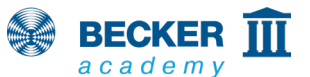

| 10:44                      | Volet de la Teras                   | Q NE ?                |                       |
|----------------------------|-------------------------------------|-----------------------|-----------------------|
|                            | Réglages                            |                       |                       |
| Nom de f<br>Volet c        | <sup>famille</sup><br>le la Terasse |                       |                       |
| Fonctions gé               | nérales ———                         |                       | ~ ^                   |
| 🛠 Prendr                   | e une photo                         |                       |                       |
| 📕 Images                   | s standard                          |                       |                       |
| 🖍 Réinitia                 | aliser l'image                      |                       |                       |
| 🞝 Ajouter                  | r aux Favoris                       |                       |                       |
| Fonctions av               | ancées ———                          |                       | - 🗸                   |
| Informations               | de l'appareil —                     |                       | - ^                   |
| ID<br>Type<br>Arrière plan |                                     | Volet ro<br>centronic | 5<br>oulant<br>c-plus |

- Dans notre exemple, nous avons affecté notre propre photo à l'appareil CentronicPLUS et choisi le nom correspondant.
- Remarque : toutes les photos enregistrées sont uniquement stockées localement sur votre smartphone. Si vous souhaitez utiliser un autre appareil, les photos par défaut s'afficheront de nouveau.
- Appuyez sur le symbole « X » sur le bord en haut à droite pour quitter le menu de réglage.
- Terminé !

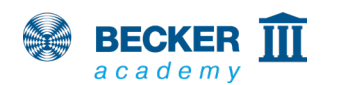

# Utilisation

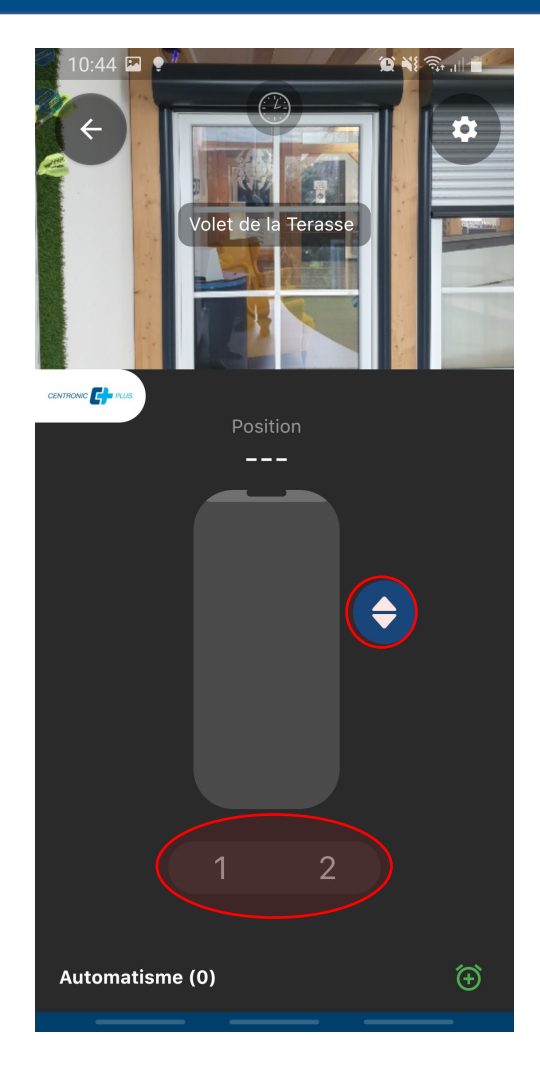

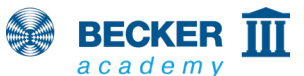

- Le curseur au centre de l'image permet le déplacement directement dans la position souhaitée ; en option, il est également possible de basculer en mode de commande via les touches Montée, Arrêt et Descente.
- Les touches 1 et 2 permettent en outre le déplacement vers des positions intermédiaires prédéfinies. Celles-ci doivent être programmées au préalable à l'aide d'une télécommande. Pour savoir comment procéder, veuillez consulter la notice d'utilisation de l'appareil correspondant.

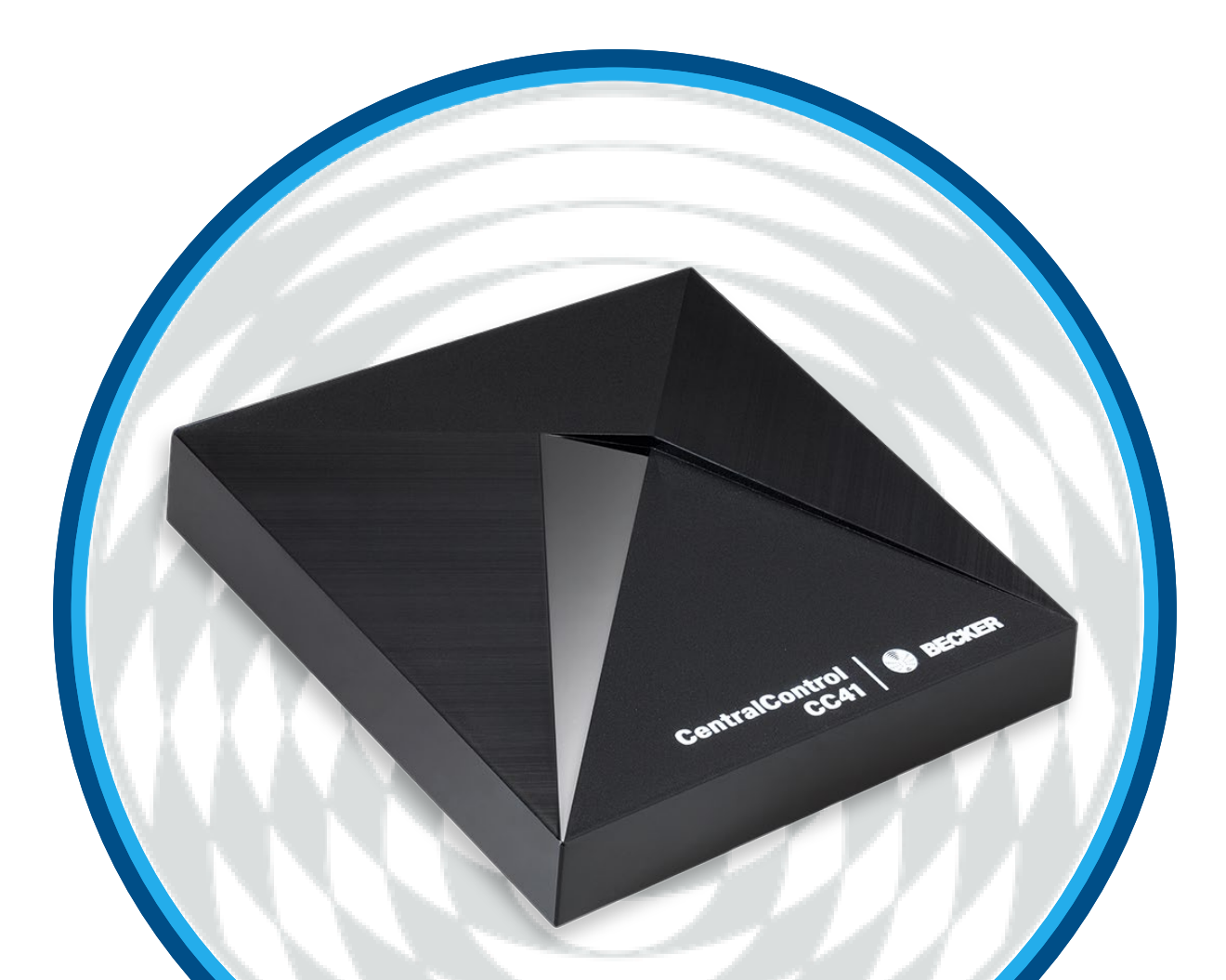

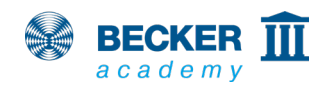

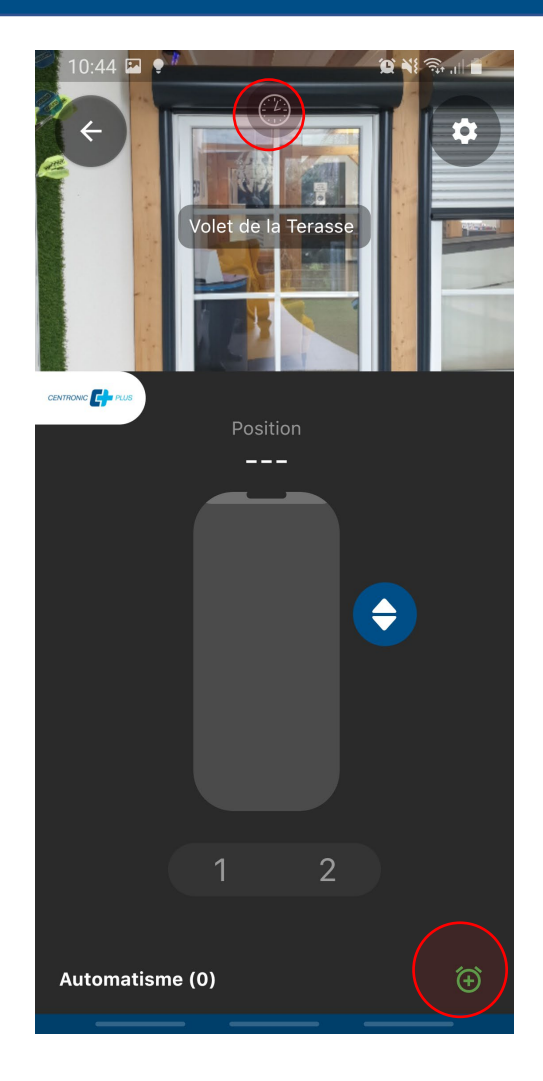

BECKER III

- Le symbole de réveil au niveau de la zone inférieure de l'écran permet d'affecter des horloges à chaque récepteur.
- Le symbole sur fond vert au-dessus du nom du récepteur vous permet d'activer ou de désactiver la fonction de temporisation pour chaque appareil.
- Cette fonction est bien sûr également disponible dans les groupes et les scénarios.

| 11:37                  | 0       | Non-         |           |              | In. In. | <u></u>      |   |
|------------------------|---------|--------------|-----------|--------------|---------|--------------|---|
| aire 🗲                 |         |              | store     |              |         | \$           |   |
| Appliquer la minuterie |         |              |           |              |         |              |   |
| Actif                  |         |              |           |              |         |              |   |
| Action a               | ssignée |              |           |              |         |              |   |
| <u> </u>               | onter   |              |           |              |         | •            |   |
| Jours                  |         |              |           |              |         |              |   |
| Lundi                  | Mardi   | Mercre<br>di | Jeudi     | Vendre<br>di | Samedi  | Dimanc<br>he |   |
| Туре                   |         |              |           |              |         |              |   |
|                        |         |              | Heure     |              |         |              |   |
| Astro matin            |         |              |           |              |         |              |   |
|                        |         | A            | stro le s | oir          |         |              |   |
| Heure                  |         |              |           | 11:30        | 6 heur  | es 🖌         | • |
|                        |         |              |           |              |         |              |   |
|                        |         |              |           |              |         |              |   |
|                        |         |              |           |              |         |              |   |
|                        |         | (            |           | I            |         |              |   |
|                        |         |              |           |              |         |              |   |

- Il est possible d'affecter plusieurs horloges à un même récepteur.
- Outre des horaires de commutation pouvant être sélectionnés librement, des fonctions astro pour les matins et les soirs avec un décalage astro et des horaires de blocage individuels sont disponibles.
- Appuyez sur « Créer maintenant » pour enregistrer l'horloge.

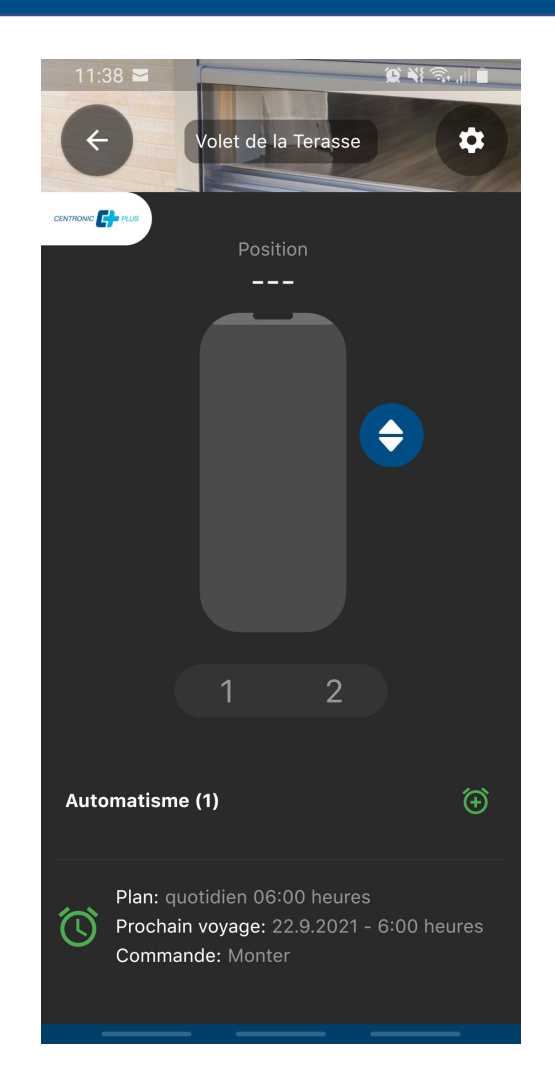

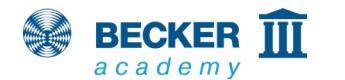

- Vous pouvez maintenant voir les horloges créées dans la partie inférieure de l'écran.
- Vous pouvez par exemple voir ici à quel moment l'horloge correspondante se déclenchera la prochaine fois.
- Terminé !

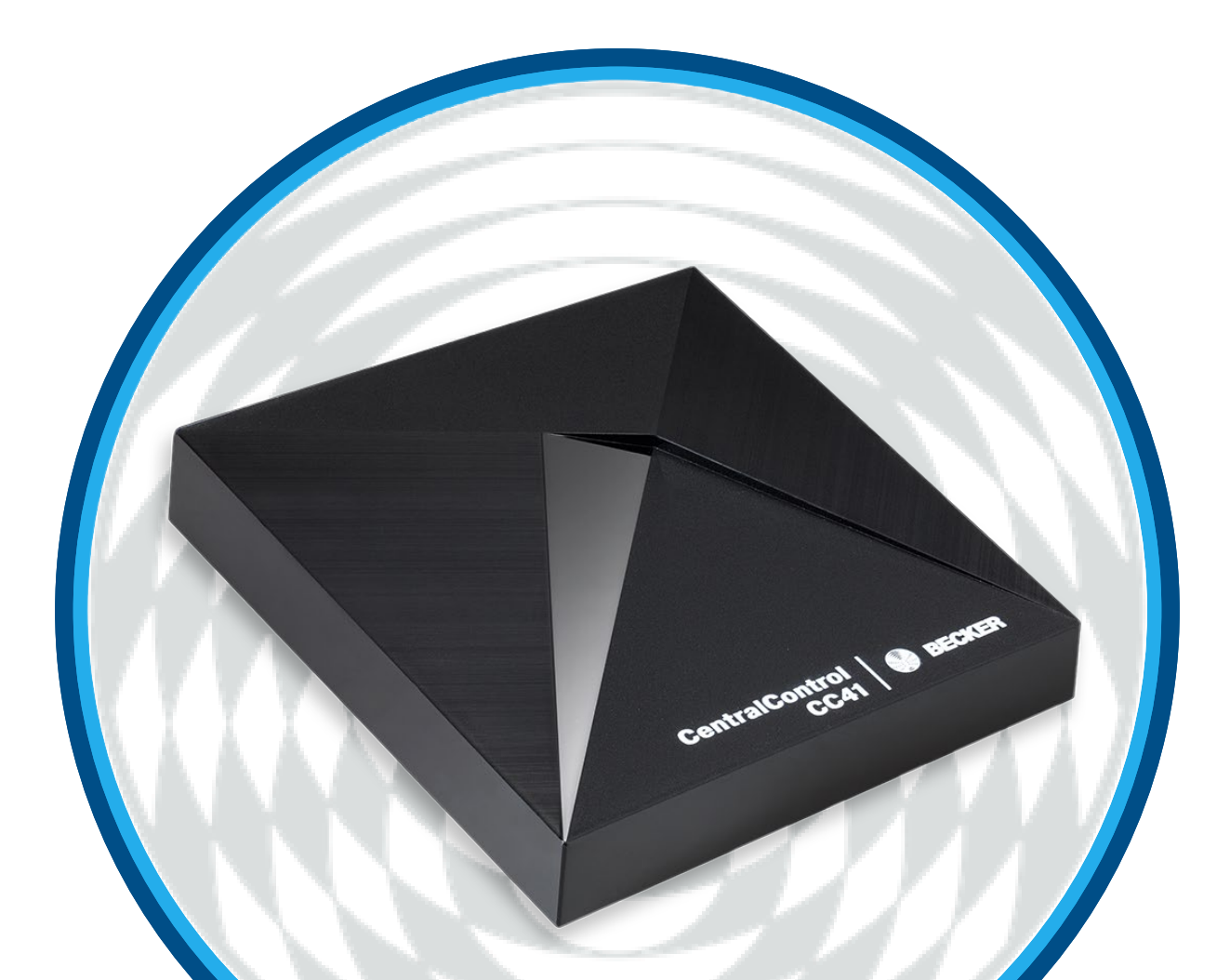

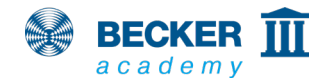

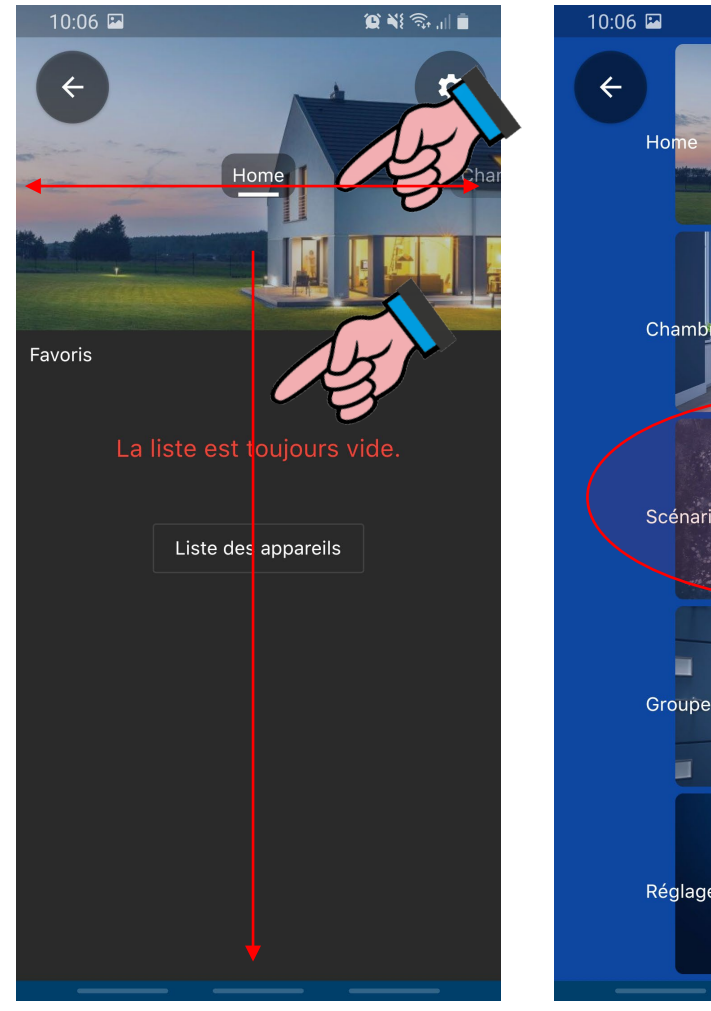

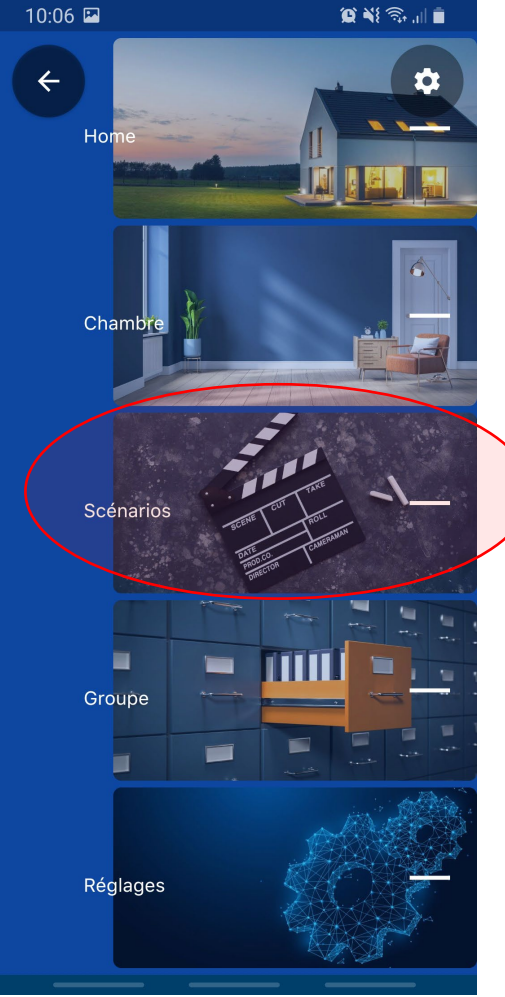

 Balayez l'écran ou utilisez la navigation rapide pour sélectionner le point « Scénarios ».

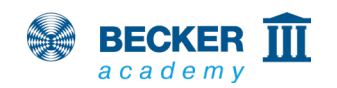

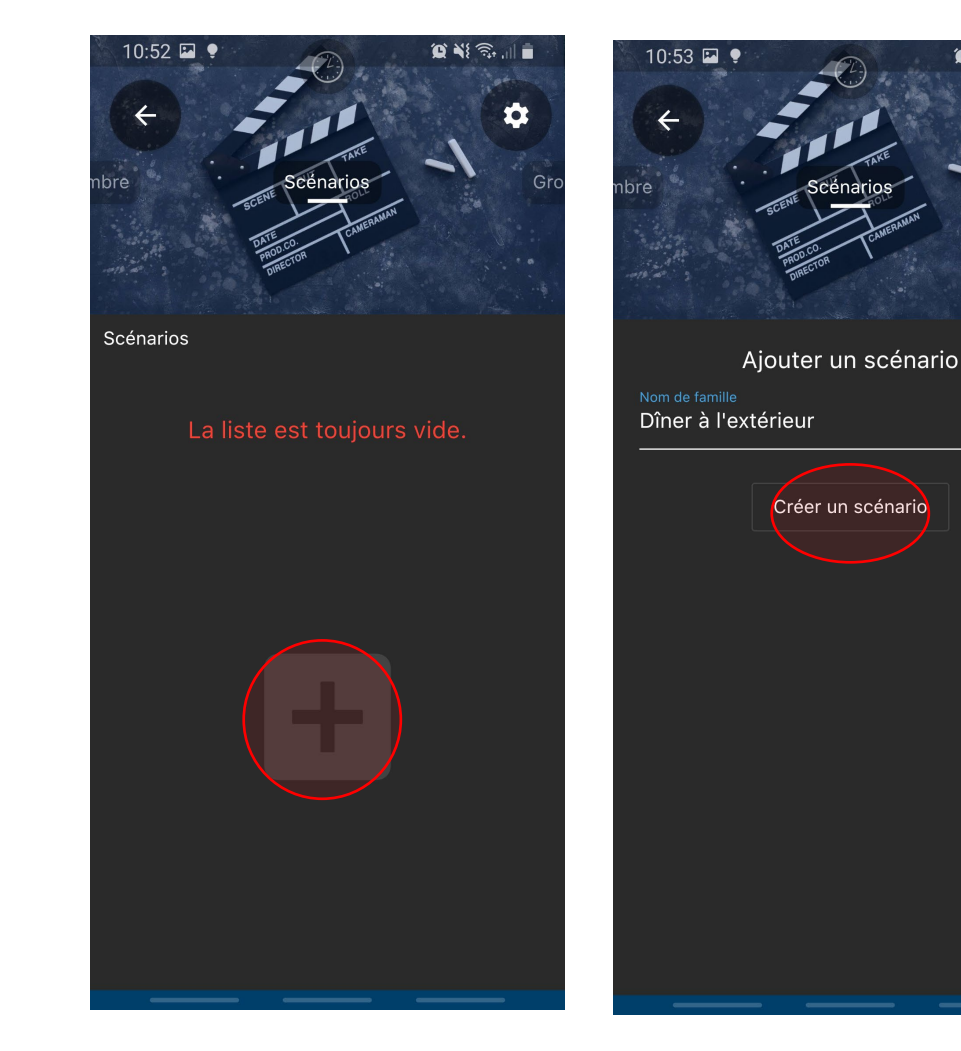

0 11 2

- Appuyez sur le symbole « + » pour pouvoir saisir un nom pour le scénario à créer.
- Appuyez ensuite sur « Créer un scénario ».

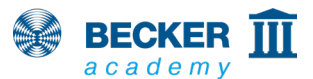

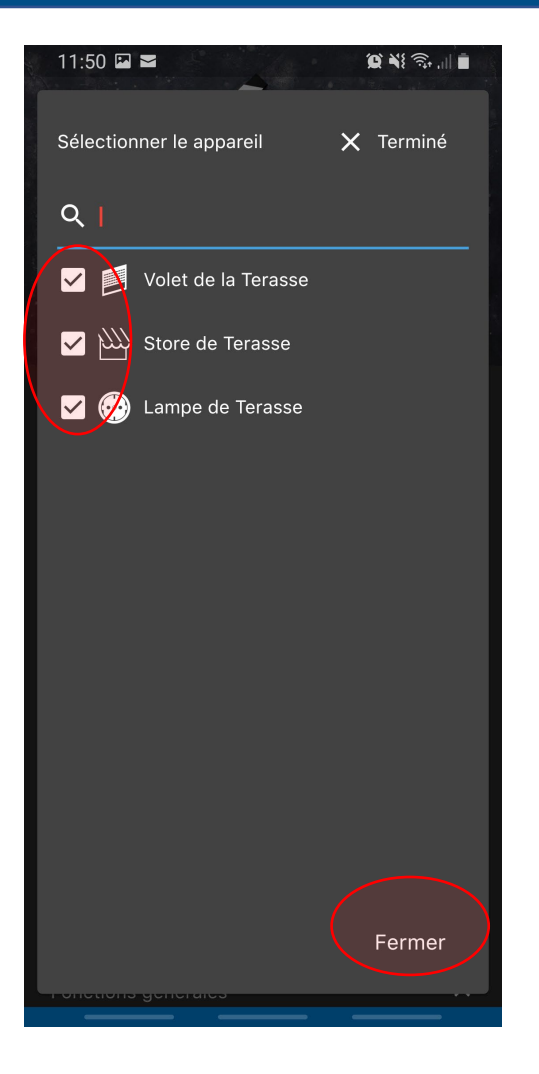

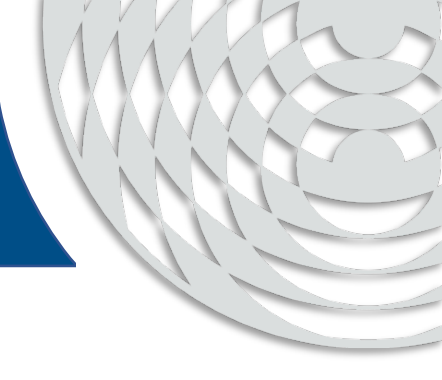

- Sélectionnez le récepteur que vous souhaitez commander dans votre scénario.
- Appuyez ensuite sur « Fermer ».

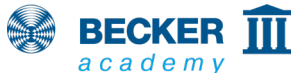

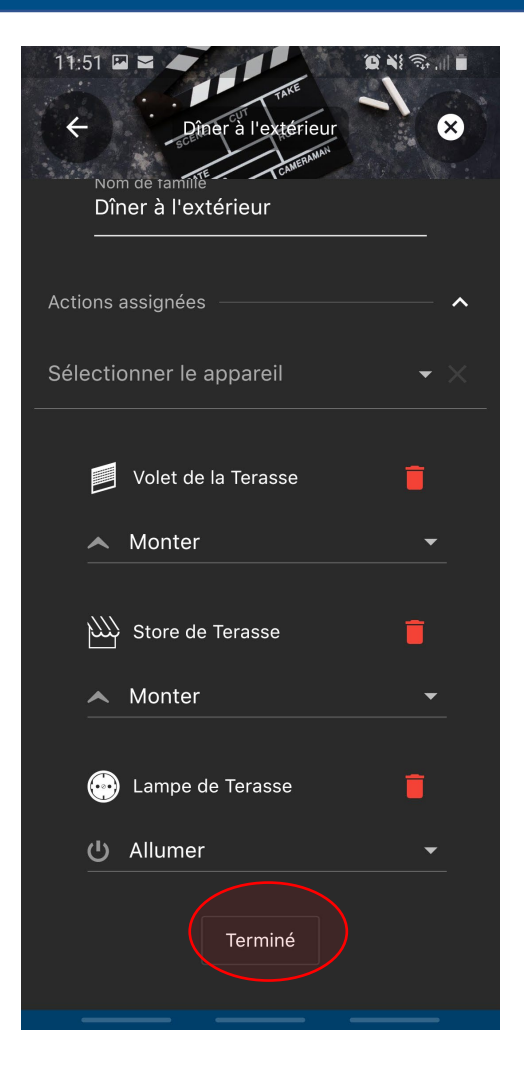

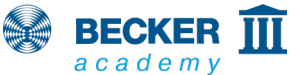

- La page « Réglages » s'ouvre.
- Un menu déroulant vous permet de définir le comportement du récepteur lors du déclenchement du scénario.
- Pour les récepteurs B-Tronic et CentronicPLUS, il est possible d'effectuer en outre un déplacement vers des positions définies en pourcentages.
- Terminez le réglage en appuyant sur « Terminé ».

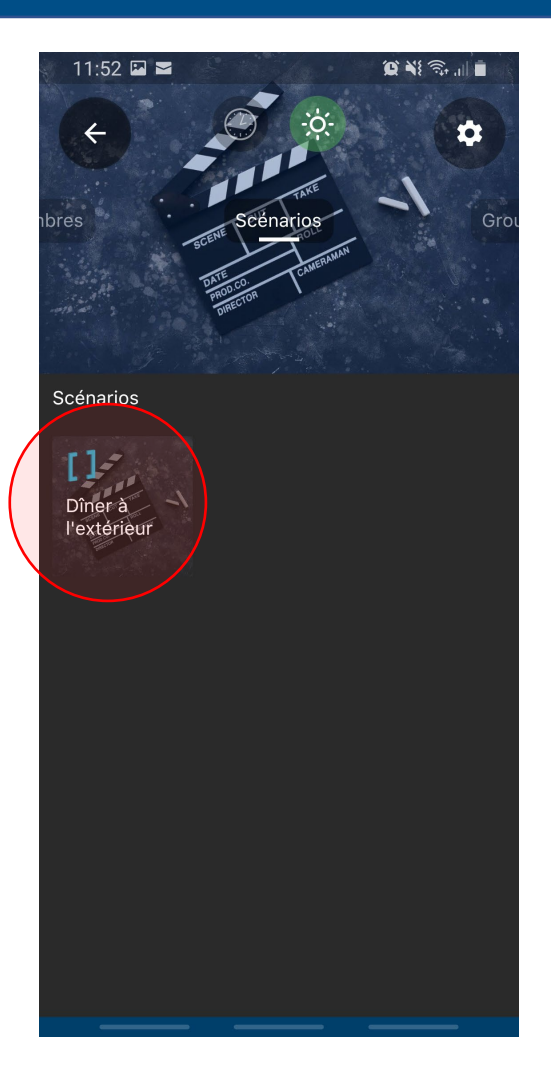

- Il vous suffira simplement d'appuyer brièvement sur vos scénarios dans l'aperçu pour les déclencher.
- Pour les éditer, appuyez sur le symbole d'engrenage en haut à droite, puis sur le scénario souhaité.
- Terminé !

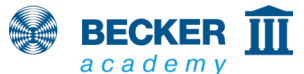

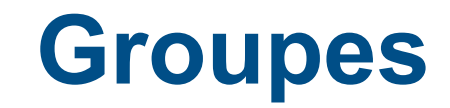

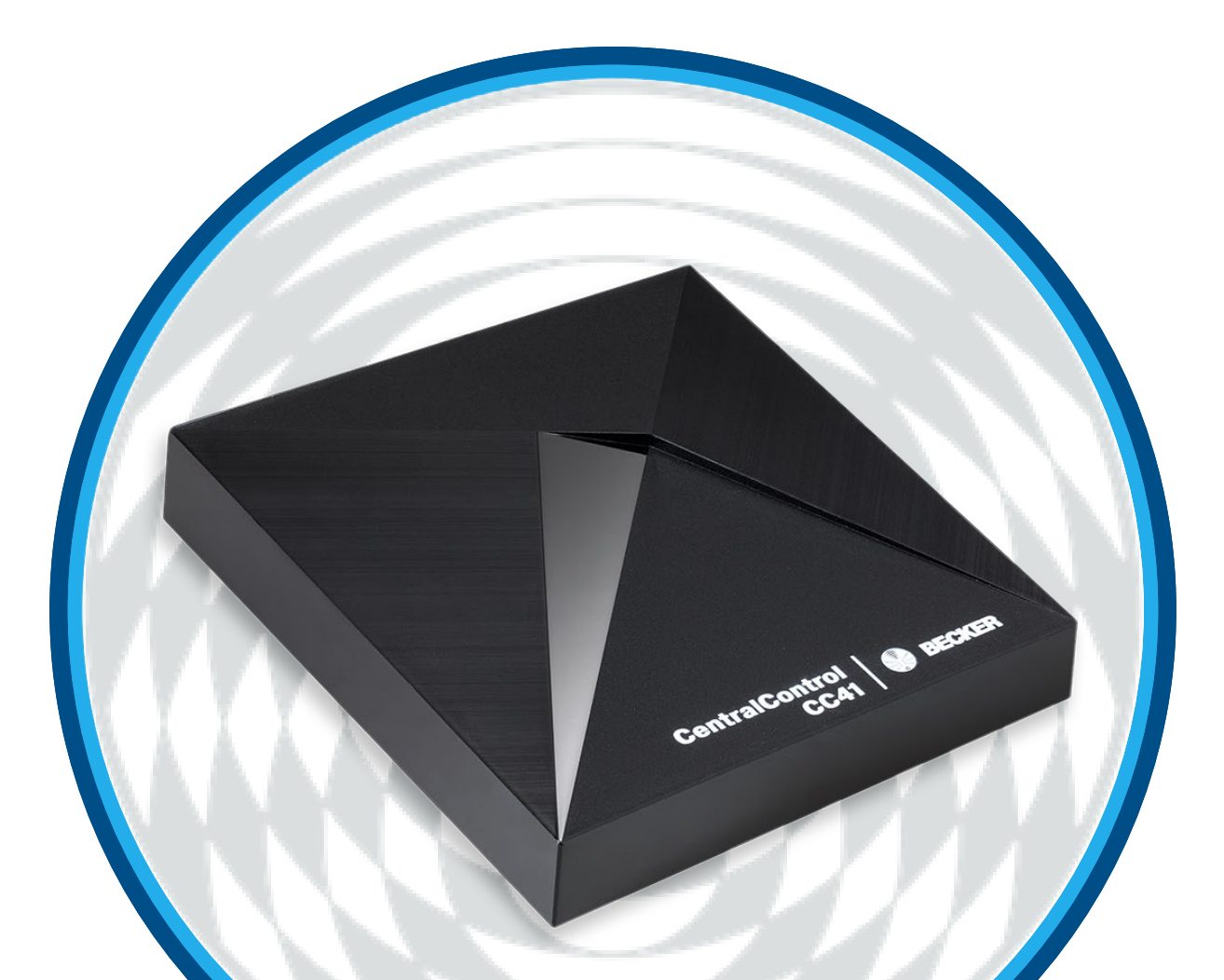

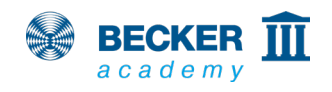

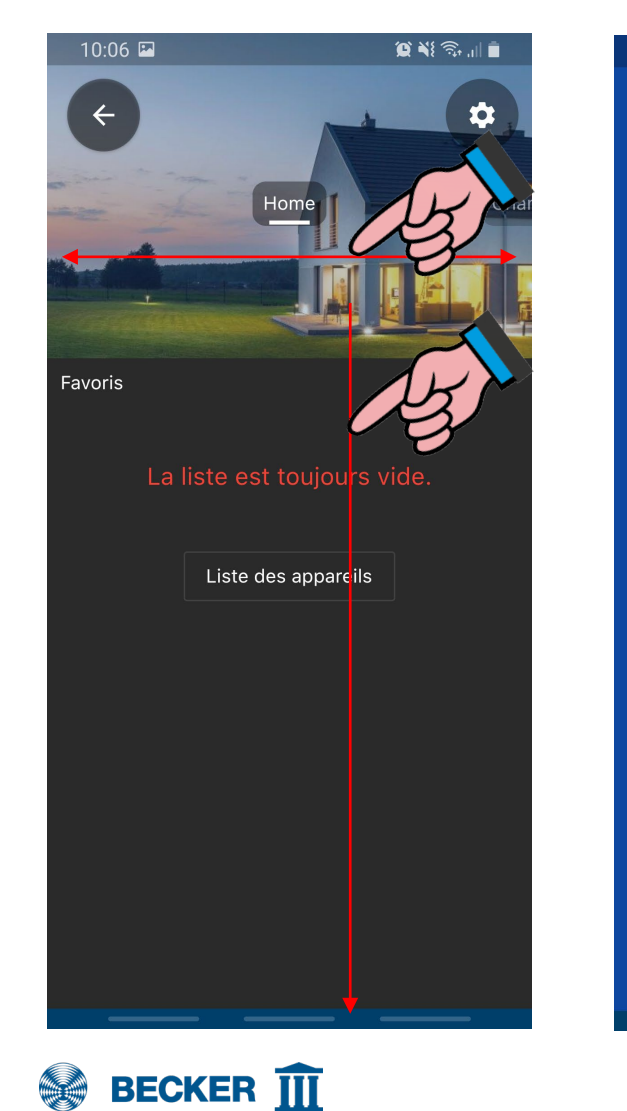

academy

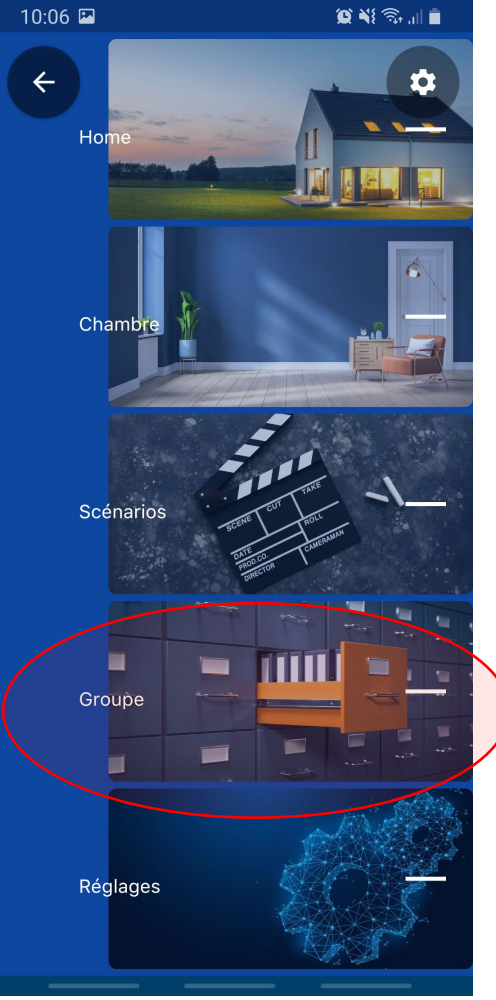

• Balayez l'écran ou utilisez la navigation rapide pour sélectionner le point « Groupe ».

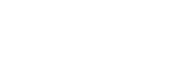

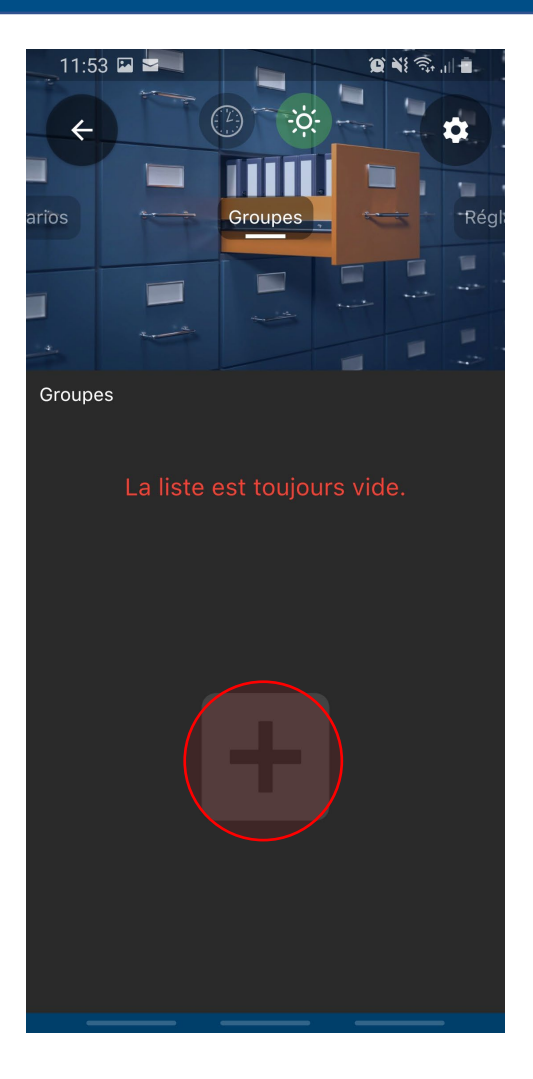

- Appuyez sur le symbole « + » pour créer un nouveau groupe.
- Appuyer sur le symbole d'engrenage dans le coin en haut à droite vous permettra de supprimer des groupes à tout moment ou d'en créer de nouveaux.

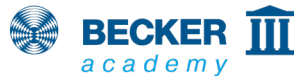

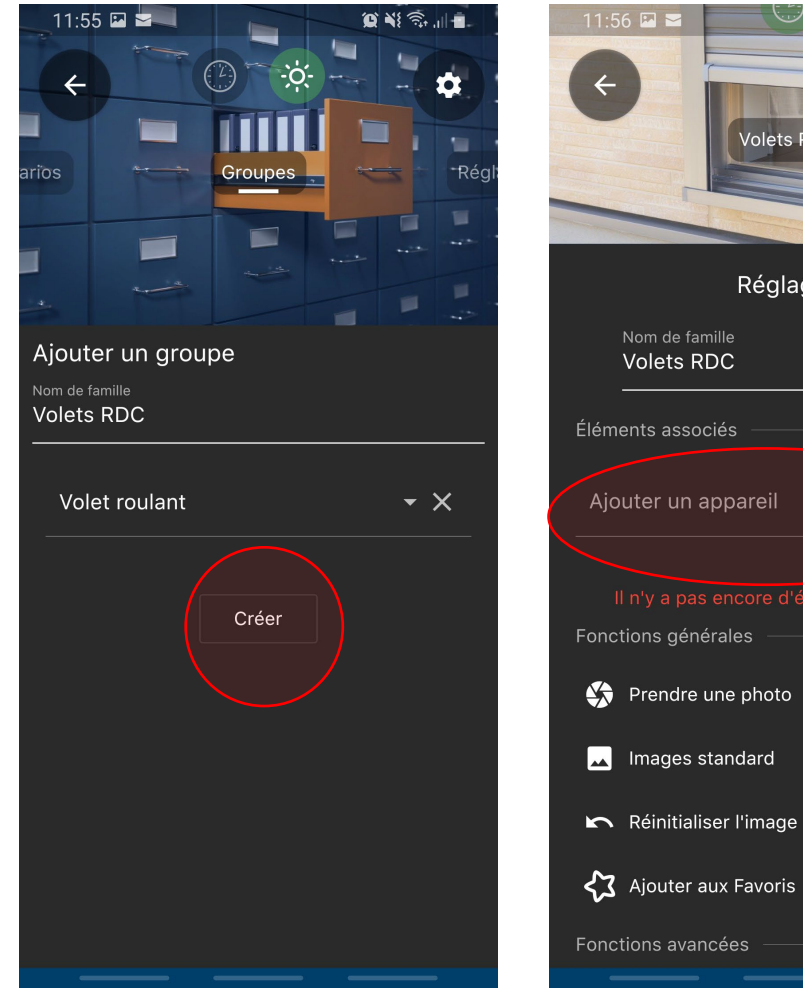

- 😰 🔌 🙃 , iii 🗖 × Volets RDC Réglages
- Saisissez le nom du groupe, puis sélectionnez le type de récepteur correspondant dans le menu déroulant.
- Créez ensuite le groupe en appuyant sur « Créer ».
- Sur l'écran de réglage, appuyez sur « Ajouter un appareil » pour intégrer des appareils dans le groupe.

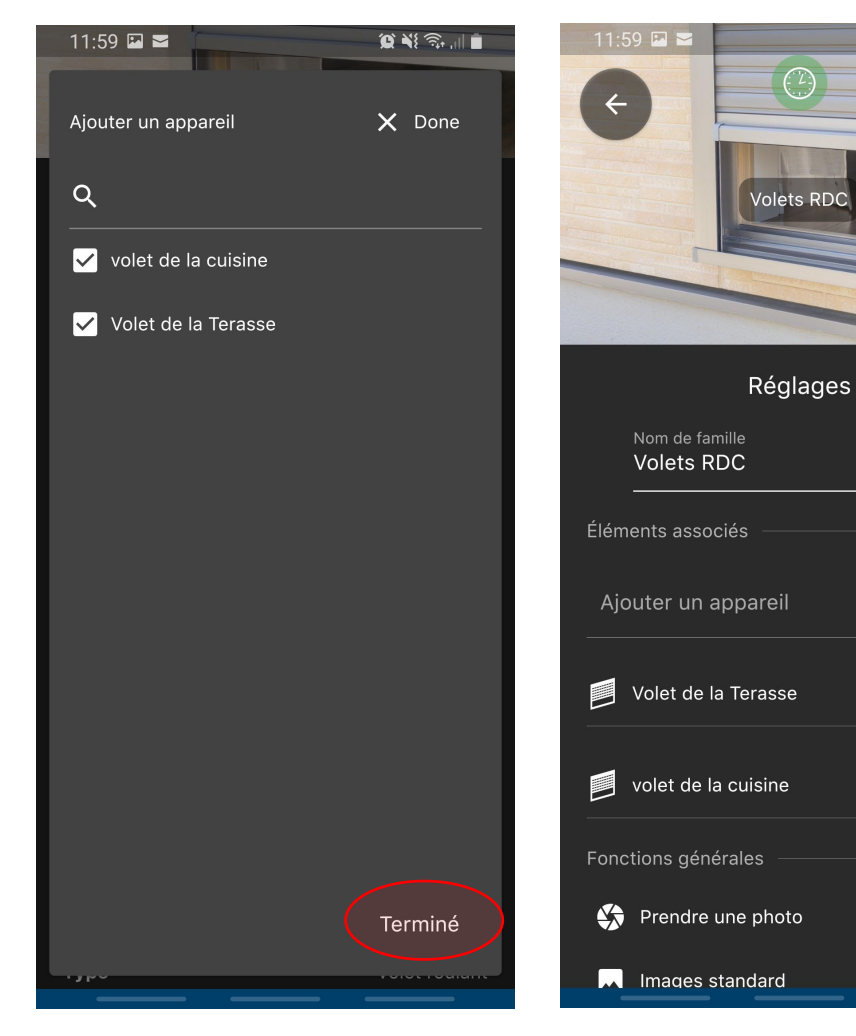

😥 📲 🙃 🔐 📋

⊗

 $\square$ 

 $\square$ 

~

- Tous les appareils disponibles du type choisi s'affichent et peuvent être sélectionnés.
- Appuyez sur « Terminé » pour reprendre la sélection.
- Le symbole « X » vous permet de revenir à l'écran de commande.

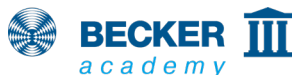

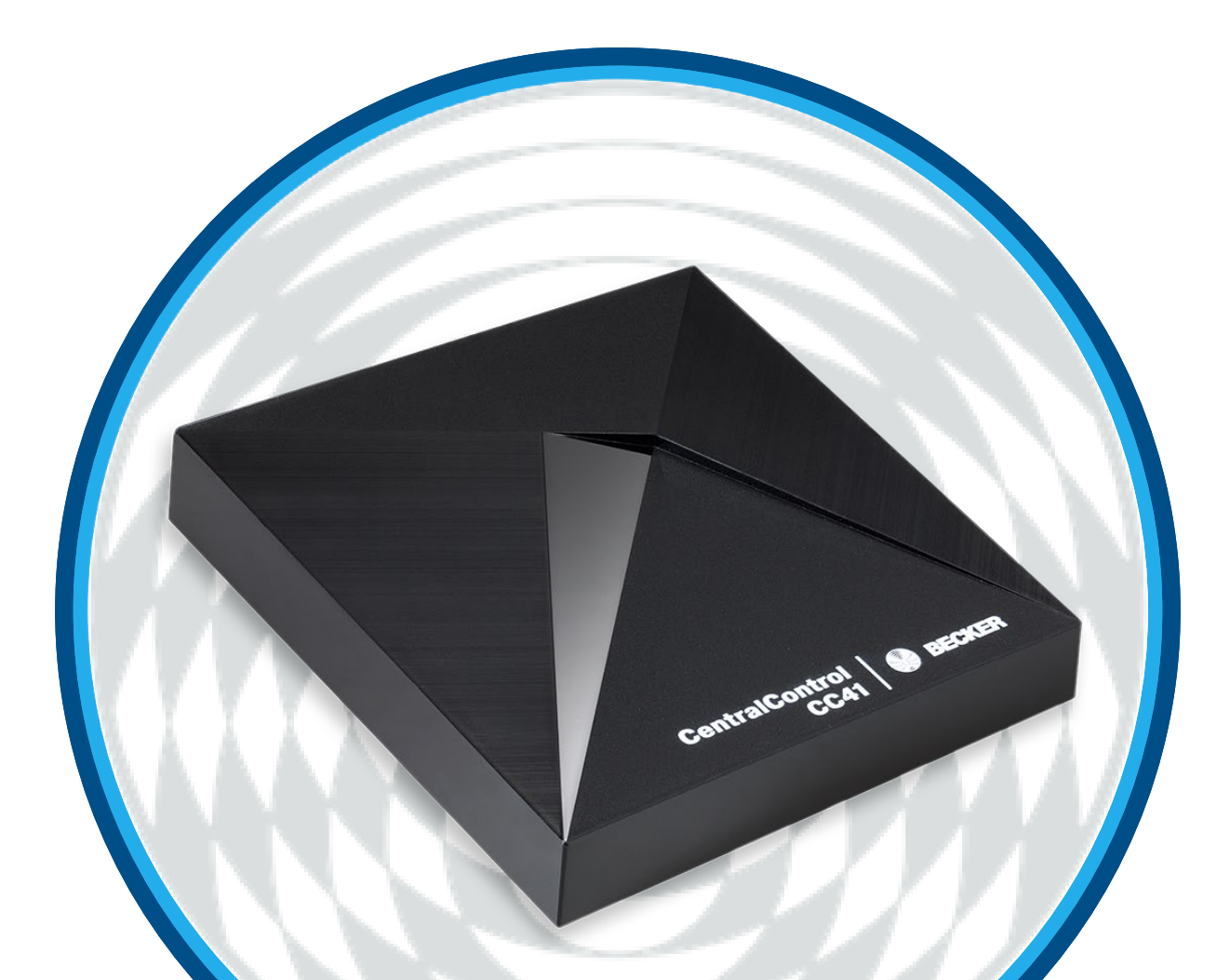

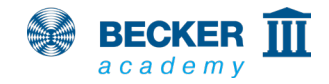

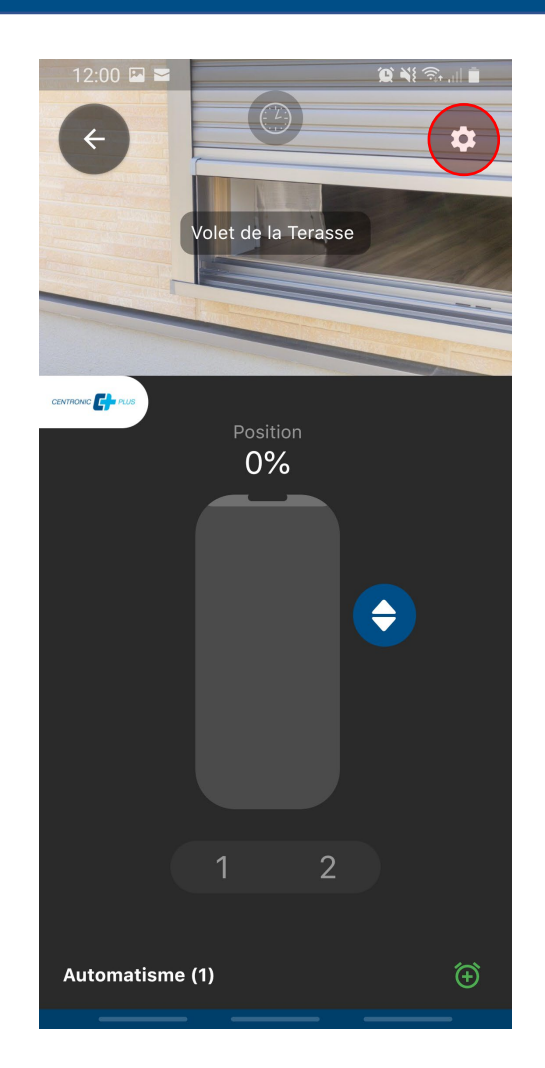

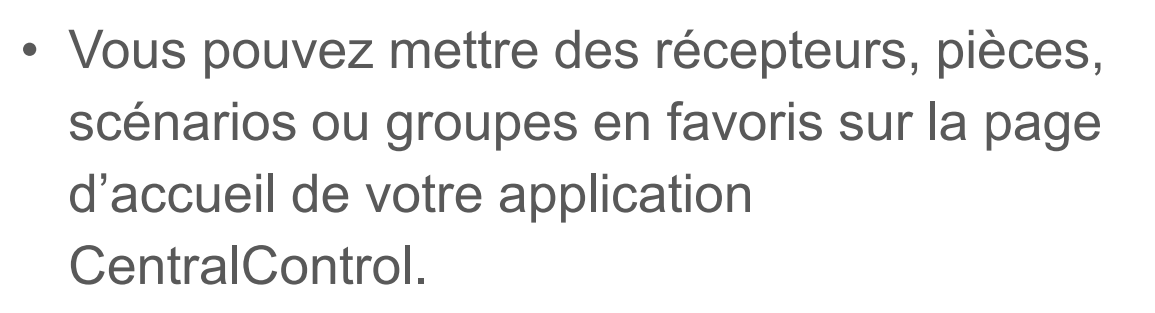

• Pour cela, appuyez sur le symbole d'engrenage sur l'écran de commande.

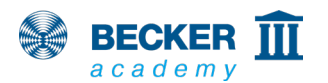

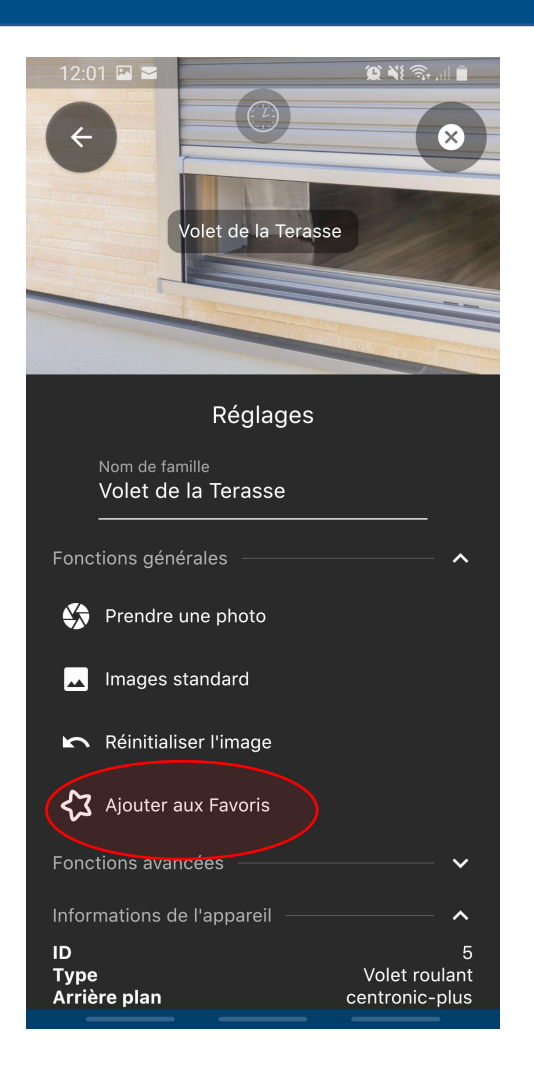

40

 Dans le menu, sélectionnez ensuite l'option « Ajouter aux favoris ».

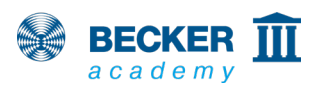

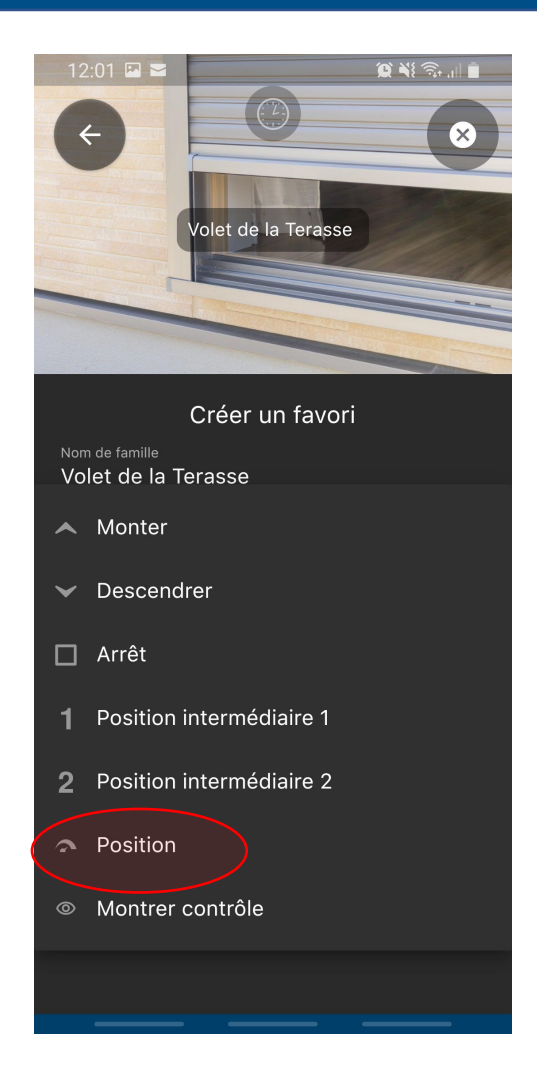

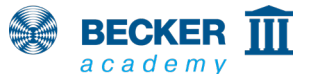

 Sélectionnez ensuite dans le menu déroulant l'action souhaitée en appuyant sur le favori, par exemple « Position » pour le déplacement vers les positions définies en pourcentages des appareils CentronicPLUS.

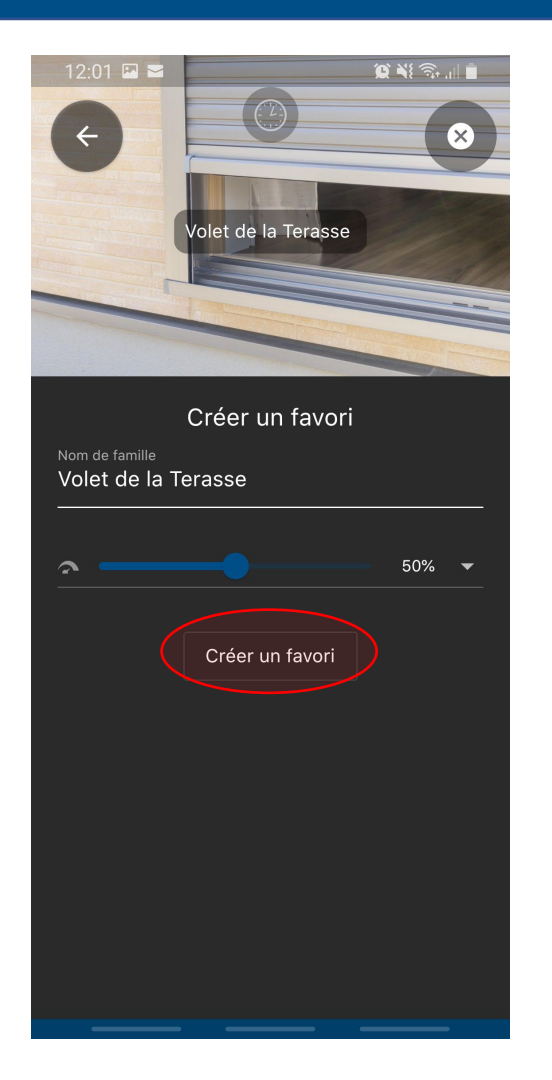

- Dans notre exemple, nous souhaitons ouvrir la porte de la terrasse à une hauteur de 50 %.
- Appuyez ensuite sur « Créer un favori ».

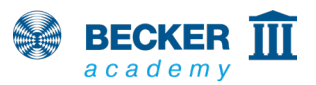

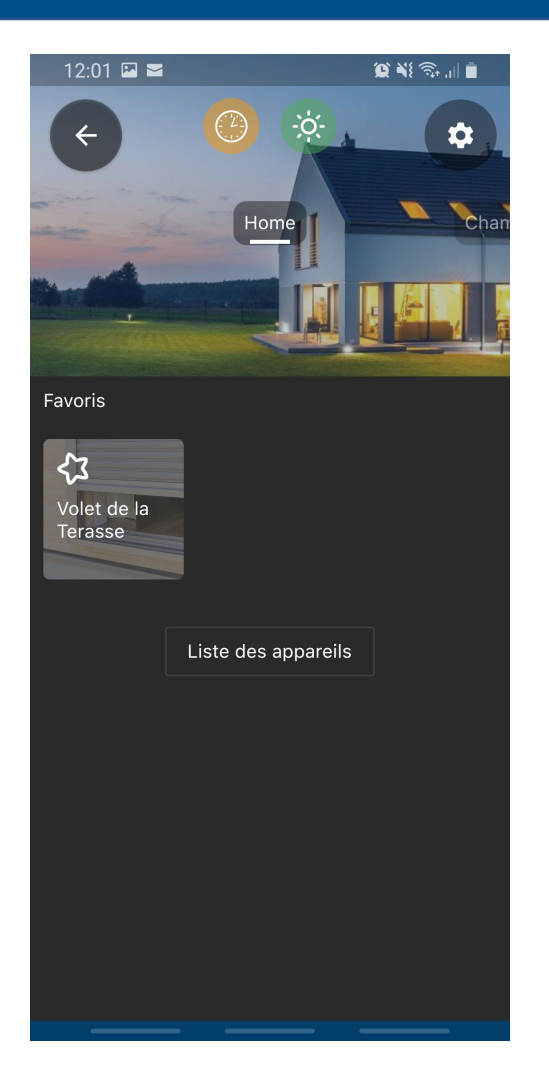

- Vous accédez automatiquement à la page d'accueil et le nouveau favori apparaît.
- Il vous suffit simplement d'appuyer sur le symbole pour déclencher l'action enregistrée.
- Terminé !

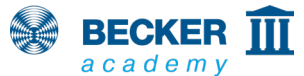

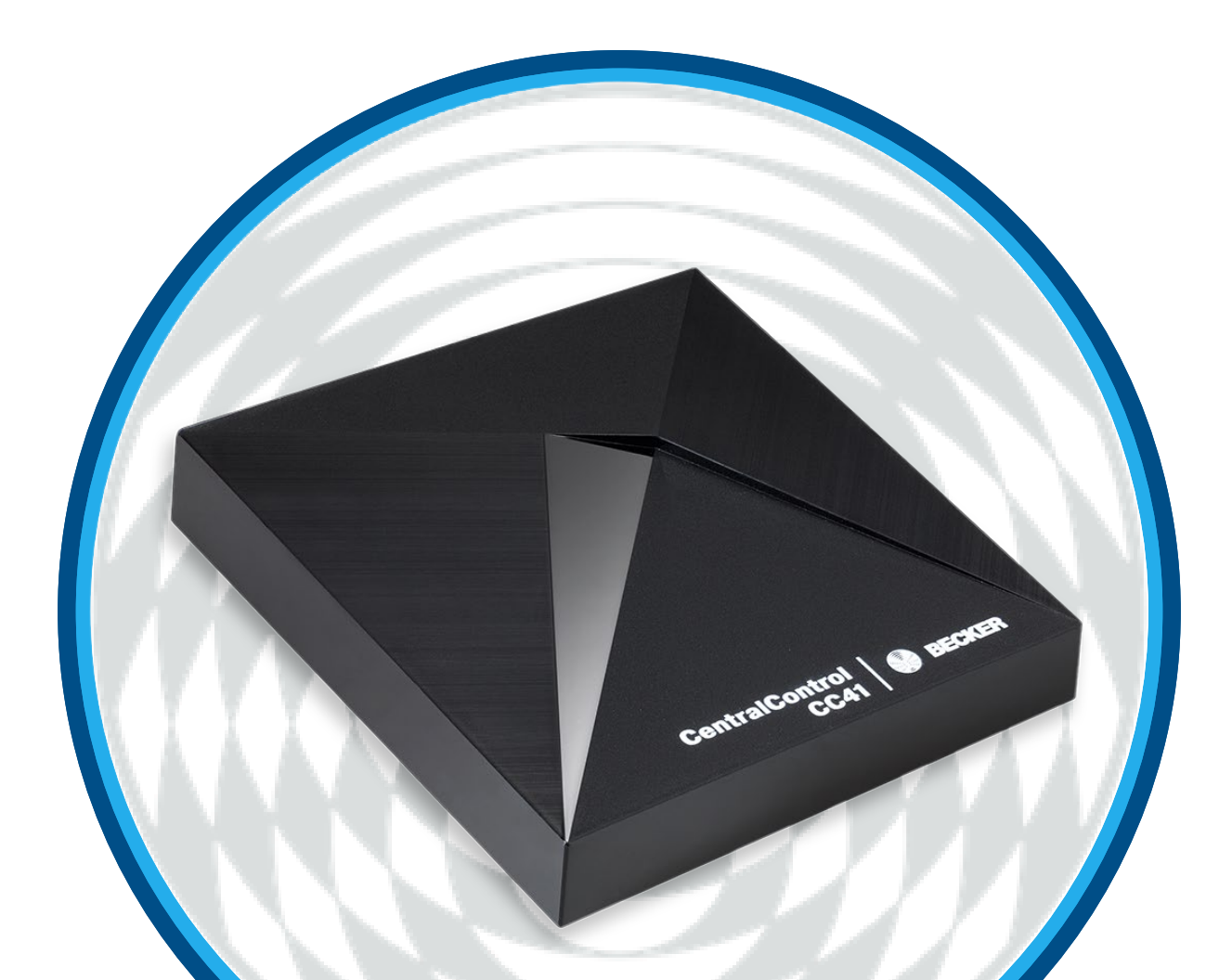

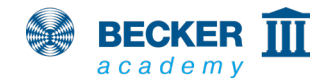

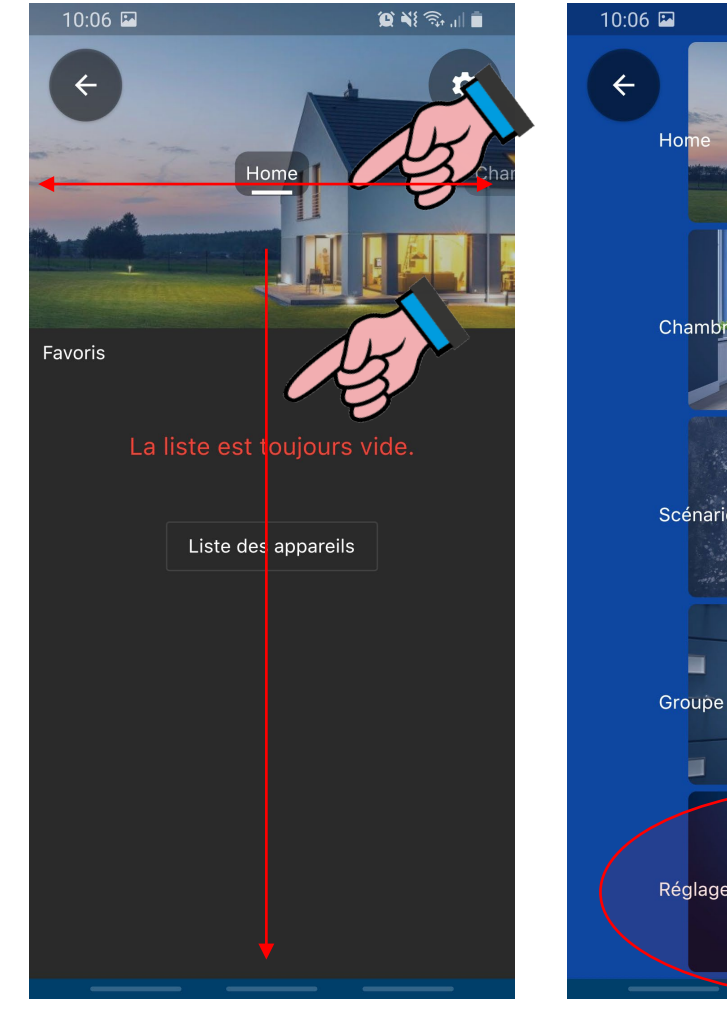

- 😰 📲 🛼 🔐 💼 Chambre Scénaric Réglages
- Balayez l'écran ou utilisez la navigation rapide pour sélectionner le point « Réglages ».

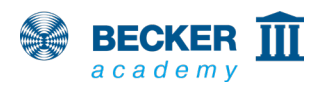

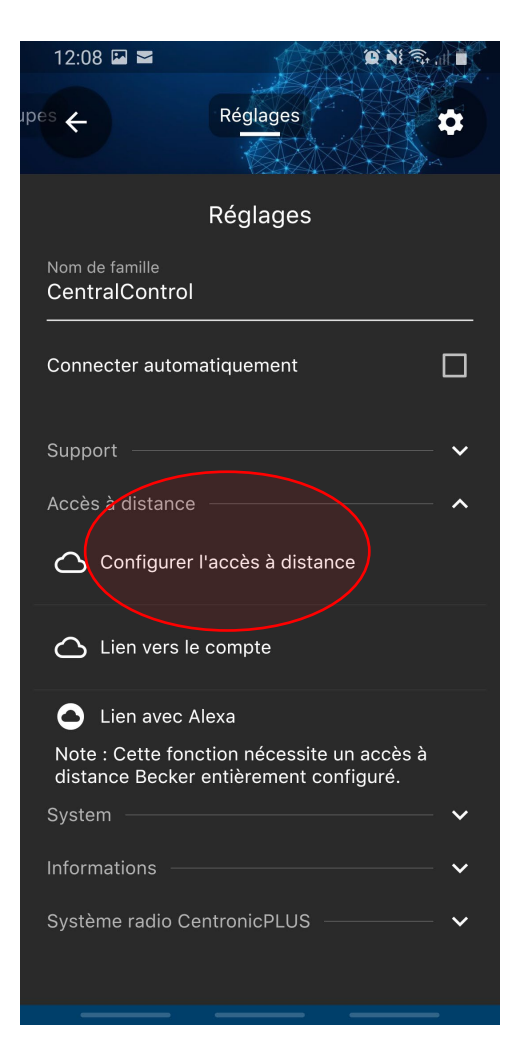

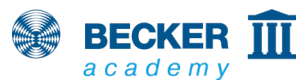

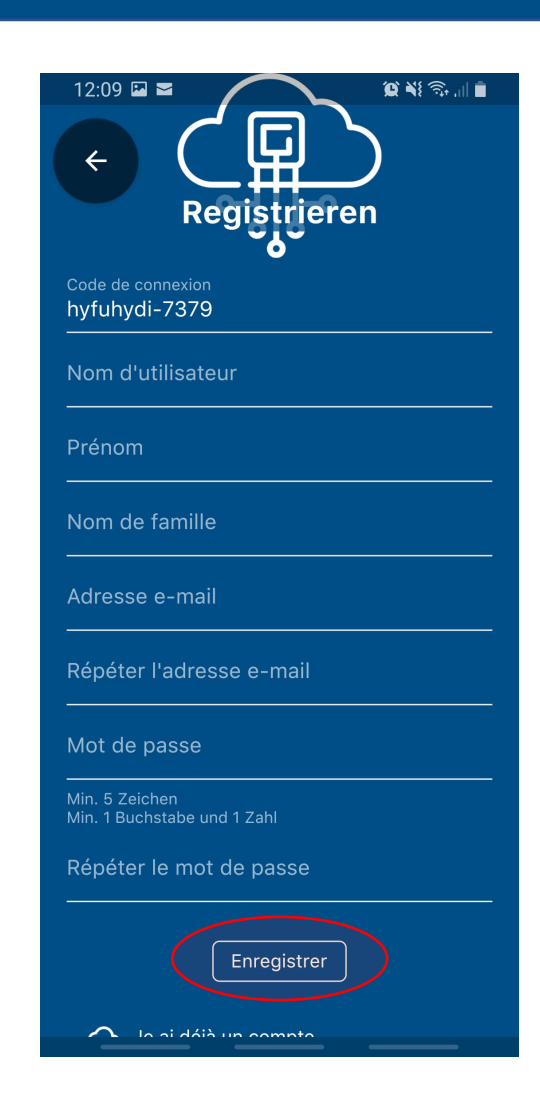

- Dans l'option de menu « Réglages », sélectionnez l'option « Configurer l'accès à distance ».
- Saisissez ensuite les informations nécessaires dans les champs correspondants, puis confirmez l'opération en appuyant sur « Enregistrer ».
- Veuillez consulter votre boîte aux lettres électronique : vous allez recevoir un lien d'activation.
- Remarque : le cas échéant, vérifiez également dans votre dossier spams !
- Cliquez sur le lien pour terminer la configuration.

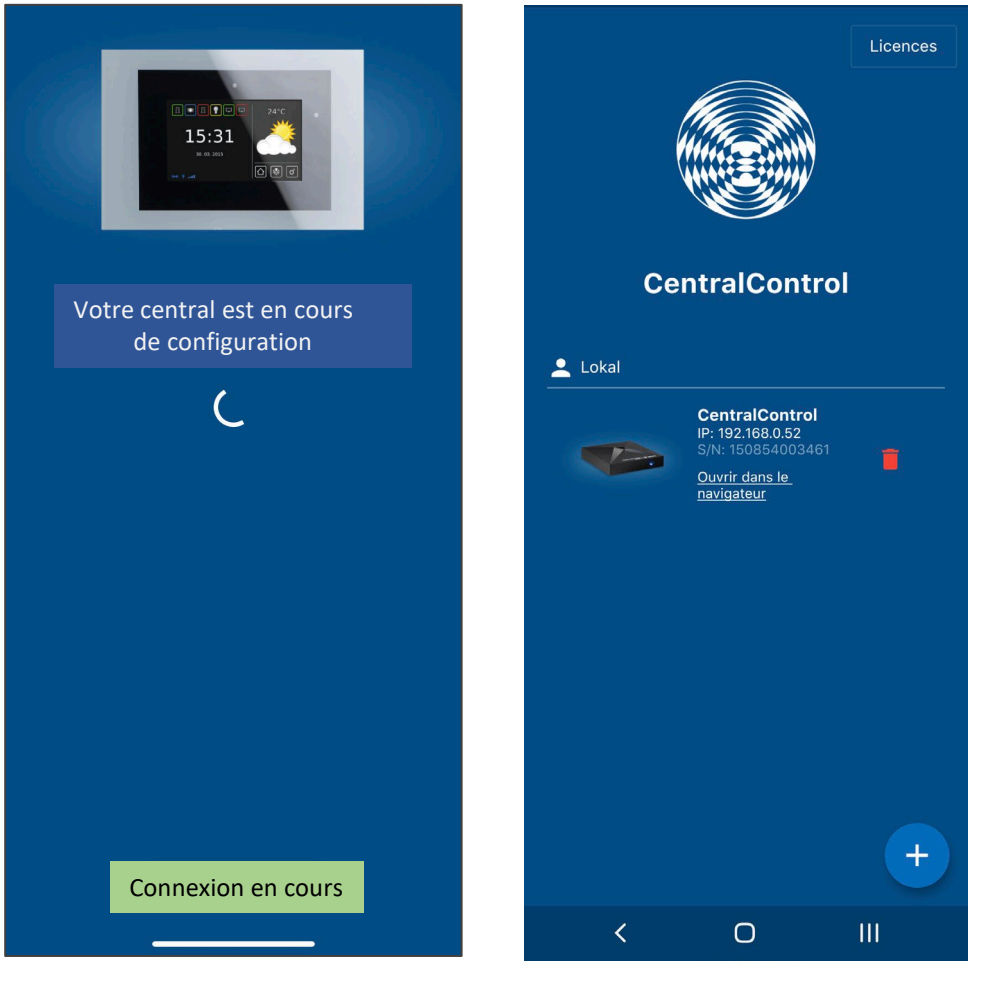

- Il vous sera ensuite demandé de saisir les données d'accès créées à l'instant.
- Une fois les données correctement saisies, appuyez sur « Se connecter ».
- Une fois la configuration terminée, l'appareil s'affiche dans votre liste d'appareils sous le nom d'utilisateur attribué.
- Terminé !

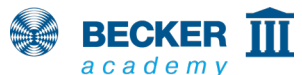

### Merci de votre intérêt !

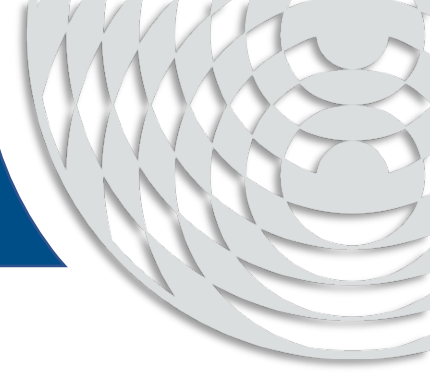

Vous trouverez de plus amples informations sur ce produit à l'adresse <u>www.becker-antriebe.com</u>.

Rendez-vous également sur la chaîne YouTube de notre Becker Academy à l'adresse <u>https://www.youtube.com/c/BeckerAcademy</u>, nous serions heureux de vous compter parmi nos abonnés et de recevoir un « j'aime » !

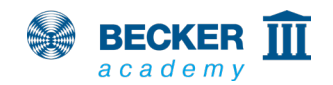